# マァート

# 寺院寺務システム

寺院寺務システム 寺院寺務システムライト

### 共通操作説明書

Copyright ©2002-2011 マァート・ハイシステム有限会社 All Rights Reserved Manual Rev 4.0

マァート・ハイシステム有限会社

マァート・ハイシステム有限会社 1

ご注意

「はじめにお読みください」説明書ではインストール説明とデータバックアップ説明に説明 用の架空名称を使用しています。実際に使用するにはそれぞれを下記名称に読み替えてくださ い。

実際に操作すれば下記正式名称で表示しますので問題ありません。 お客様がご購入されたプログラムは

マァート寺院寺務システム です。ライト版では マァート寺院寺務システムライト です。 標準フォルダー名で C:¥HighSystem¥一般 と表示してあるところは C:¥HighSystem¥PRBS¥DANKA です。ライト版では C:¥HighSystem¥PRBS¥DANKALT です。 またプログラムの名称で説明用.mdb と表示してあるところは EXDNK03.mdb です。ライト版では LTDNK03.mdb です。 データバックアップされるデータファイル名で架空 DF.mdb と表示してあるところは DMMDF.mdb です。ライト版では DMLDF.mdb です。 データバックアップ先のファイル名で説明用データ BU.MHCA と表示してあるところは DNK データ BU.MHCA です。 また日付いりのバックアップファイル名は DNK[日付数字8桁].MHCA です。 (例 2010年4月1日なら DNK20100401. MHCA となります。)

注意 メインメニューから「マスター管理」「データバックアップ」「復元」で DNKsamp.MHCA を選択復元するとサンプルデータをみれます。また初期化空.MHCA を復 元すると出荷時データになります。これらを復元する前に自分で作成したデータは別の名称で あらかじめ保存してください。なおサンプルデータの内容、名称等はすべて架空のもので実在 するものでも実在する現象でも事実でもありません。そのデータに責任を持つことはありませ ん。

### はじめに

このたびはマァート寺院寺務システムをお買い上げいただきまして、ありがとうございました。マァート寺院寺務システムは、最新のデータベースエンジンをもとに開発された Windows 7 / Vista / XP 対応の寺院寺務に関連した業務をカバーした統合ソフトウェアです。 (Windows95/98/98SE/Me/NT4.0 での動作保証しておりません。)

マウス操作を多用した高い操作性を持っています。画面の文字も大きく読みやすくなってい ます。どうぞこのマァート寺院寺務システムを充分に活用し、ユーザー独自の専用アブリケー ションとして末永くご利用ください。

またお客様の業務に最適なカスタマイズ(別途料金)も可能ですのでぜひご用命ください。

マァート・ハイシステム有限会社

ご注意

・この説明書に記載されている記載事項、ソフトウェアの仕様、機能は将来、予告なく必ずバ ージョンアップします。弊社ホームページにて確認ください。

・この説明書の著作権はマァート・ハイシステム有限会社にあります。一部または全部を無断 で複製することはできません。

 Microsoft, Windows95/98/ME, WindowsNT4.0,2000, XP, Vista, 7, Access, Excel, Word, Office, インテリマウス, SQL Server は米国マイクロソフト社の登録商標です。その他、記載されてい る会社名、製品名は各社の登録商標です。

・データの圧縮バックアップに使用しているUNLHA32.DLL はMicco氏のフリーソフト ウェアです。(弊社は1999年8月21日に使用許可をいただいています。圧縮バックアップについ ての質問は弊社にしてください。Micco氏へは問い合わせないでください。)

・2010年8月6日よりデータの圧縮バックアップ、復元に使用しているフリーソフトウェアの CAB32.DLLについて以下を明記します。

Copyright(C)1998-2002 K.Miyauchi

This library is based in part on the Microsoft Cabinet Software Development Kit.

http://www.maat.co.jp

総合案内 infosales@maat.co.jp (迷惑メール回避のためアドレスを変更する場合があ ります。ホームページの下部か特定商取引ページを参照してください。)

### 使用許諾契約書 重要

ソフトウェア製品ライセンス

製品名 マァート寺院寺務システム または

マァート寺院寺務システムライト

ライセンス数 1 ライセンス(同一のお客様所有で同一の構内にある3台までの

コンピュータで使用する権利)

以下のライセンス契約書を注意してお読みください。本使用許諾契約書(以下「本契約書」といいます)は、 下記に示されたマァート・ハイシステム有限会社(以下マァートといいます)のソフトウェア製品(以下「本ソフ トウェア製品」または「本ソフトウェア」といいます)に関してお客様(個人または法人のいずれであるかを問い ません)とマァートとの間に締結される法的な契約書です。本ソフトウェア製品は、コンピュータ ソフトウェア およびそれに関連した媒体、ならびに印刷物(マニュアルなどの文書)、「オンライン」または電子文書を含むこ ともあります。本ソフトウェア製品をインストール、複製、または使用することによって、お客様は本契約書の 条項に拘束されることに承諾されたものとします。本契約書の条項に同意されない場合、マァートは、お客様に 本ソフトウェア製品のインストール、使用または複製のいずれも許諾できません。そのような場合、未使用のソ フトウェア製品を直ちに購入店またはマァートへご返品ください。

ソフトウェア製品ライセンス

本ソフトウェア製品は、著作権法および国際著作権条約をはじめ、その他の無体財産権に関する法律ならびに その条約によって保護されています。本ソフトウェア製品は許諾されるもので、販売されるものではありません。 1. ライセンスの許諾 本契約書は、お客様に対し以下の権利を許諾します。

ライセンスキー(ライセンス番号という場合も同様のことを指します。)

マァートがライセンスキーを使用して本ソフトウェアを許諾する場合、お客様名(またはお客様が登録した実 在する法人等の名称)と7桁郵便番号、弊社が許諾するライセンスレベル、ソフトウェア製品種類によって規定さ れる記号の組み合わせにより一意に決定されるライセンスキー(お客様を特定する文字列)によるものとします。 ライセンスキーによる使用の制限

ライセンスキーの未登録またはマァートが交付した正規のライセンスキーでないものを登録して本ソフトウ ェア製品を使用すると一定日時後、一定起動回数後に一時的に本ソフトウェア製品の使用ができなくなります。 ライセンスキーの更新

正規購入のお客様はお客様名等の変更によるライセンスキーの更新をマァートに請求することができます。 (証明資料が必要な場合もあります。)

アプリケーションソフトウェア

お客様は、本ソフトウェア製品をご購入された同一のお客様所有で同一の構内にある3 台までのコンピュータ上に インストールして使用することができます。また、お客様は本ソフトウェア製品の同じオペレーティングシステム用 の旧バージョンのコピー1部を本ソフトウェア製品がインストールされている特定のコンピュータ上にインス トールしておくことができます。

記憶装置 / ネットワークの使用

お客様は、ネットワークサーバーのような記憶装置に、本ソフトウェア製品のコピー1部を蓄積またはインス トールすることもできます。かかる記憶装置は、本ソフトウェア製品を内部ネットワークで他のコンピュータに インストールまたは実行するためだけに使用されるものでなければなりません。ただし、本ソフトウェア製品が インストールされたコンピュータまたは記憶装置から本ソフトウェア製品を実行している各コンピュータごと に、専用のライセンスを取得しなければなりません。また、本ソフトウェア製品についての1つのライセンスを 異なるコンピュータ間で共有したり、同時に使用することはできません。

2. その他の権利と制限

リバースエンジニアリング、逆コンパイル、逆アセンブルの制限

お客様は、本ソフトウェア製品をリバースエンジニアリング、逆コンパイル、または逆アセンブル、その他人 間が理解できる状態にすることはできません。

構成部分の分離

本ソフトウェア製品は1つの製品として許諾されています。その構成部分を分離して3台をこえるコンピュー タで使用することはできません。

プレインストール用またはバンドル用 ソフトウェア製品の使用

本ソフトウェア製品がプレインストール用またはバンドル用 ソフトウェア製品ライセンスで提供されている 場合には、お客様は本ソフトウェア製品とともに入手した特定のコンピュータ(以下「本コンピュータ」といい ます)上でのみ使用することができます。また、この場合、本ソフトウェア製品の譲渡あるいは売却は、本コン ピュータに伴ってのみ行うことができます。 レンタル

お客様は本ソフトウェア製品をレンタルまたはリースすることはできません。

サポートサービス

マァートは、本ソフトウェア製品に関するサポートサービス(以下「サポートサービス」といいます)をお客様に提供する場合があります。サポートサービスについては、ユーザーマニュアル、オンラインドキュメント、またはマァート提供の印刷物などに記載されているマァートのポリシーおよびプログラムに従ってご利用になれます。サポートサービスの一部としてお客様に提供された追加のソフトウェアコードは、本ソフトウェア製品の一部とみなされ、本契約書の条件および条項が適用されます。

ソフトウェアの譲渡

お客様は、本契約に基づいてお客様の全ての権利を恒久的に譲渡することができます。譲渡には、本ソフトウ ェア製品の一切(全ての構成部分、媒体、マニュアルなどの文書、アップグレード、本契約書)を譲渡すること が条件です。委託販売その他の間接的な譲渡をすることはできません。譲受人は、本契約書の条項に同意し、本 契約書および本ソフトウェア製品をさらに譲渡しないことに同意しなければなりません。なおマァートは譲受人 に対して新しいライセンスキーを発行しません。

解除

お客様が本契約書の条項および条件に違反した場合、マァートは、他の権利を害することなく本契約を終了す ることができます。そのような場合、お客様は本ソフトウェア製品の複製物およびその構成部分を全て破棄しな ければなりません。

3. アップグレード

本ソフトウェア製品がアップグレードである場合、お客様は、本ソフトウェア製品を使用するためには、マァ ートによってアップグレード対象製品と指定されているソフトウェア製品を使用するためのライセンスを正規 に取得していなければなりません。アップグレードである本ソフトウェア製品は、そのアップグレードの対象と なる製品の代替、あるいはこれに追加されるものです。お客様は、アップグレードにより得られたソフトウェア 製品を、本契約書の条項に従ってのみ使用することができます。複数のコンピュータプログラムのコンポーネン トから成り、これらが1つの製品とされている場合において、本ソフトウェア製品がそのコンポーネントのアッ プグレードとして提供されている場合、お客様は本ソフトウェア製品を1つの製品としてのみ使用または譲渡で きるものとし、各構成部分を分離して複数のコンピュータ上で使用することはできません。

4. 著作権

本ソフトウェア製品(本ソフトウェア製品のプログラムコード、画面デザイン、帳票デザイン、Webページデ ザイン、データベース構造、実現する機能、操作方法、操作手順、組み込まれたイメージ、写真、アニメーショ ン、ビデオ、音声、音楽、テキスト、アプレットを含みますが、それだけに限りません)、付属のマニュアルなど の文書、および本ソフトウェア製品の複製物についての権原および著作権は、マァートが有するもので、本ソフ トウェア製品は著作権法および国際条約の規定によって保護されています。したがって、お客様は本ソフトウェ ア製品を他の著作物と同様に扱わなければなりません。ただし、お客様はオリジナルを、保存またはコンピュー タ上の本ソフトウェア製品を復元する以外の目的で使用しないことを厳守する限り、本ソフトウェア製品を、特 定のコンピュータ上へインストールすることができます。お客様は、本ソフトウェア製品付属のマニュアルなど 文書を複製することはできません。電子的マニュアルについては1部数印刷することができます。

5. 保証

マァートは本ソフトウェア製品の使用者が本ソフトウェア製品を使用することによって、直接もしくは、間接 に発生した種々の損害(データ、プログラムその他無形体財産に対する損害、使用利益、および得るべかりし利益 の喪失、事業の中断、事業情報の損失など)に対して一切の責任を負わないものとします。またマァートが責任を 負ういかなる場合においても、マァートの責任は本ソフトウェア製品の購入代金を超えないものとします。

6. 品質保証

本ソフトウェア製品が付属の製品マニュアルに従って実質的に動作しない場合、または本ソフトウェア製品の 媒体またはマニュアルに物理的な瑕疵がある場合にはお買い上げ後100日間にかぎり、交換、または代金返還の いずれかにより対応するものとします。ただし上記の事態が火災、地震、第3者による行為その他の事故、お客 様の故意もしくは過失、誤用その他異常な条件下での使用において生じるマァートの責に帰さない理由により生 じた場合、マァートは保証の責任を負わないものとします。またマァートまたはその供給者がお客様のコンピュ ータに本ソフトウェア製品のインストールを代行し本ソフトウェア製品を稼動して操作説明をした場合には瑕 疵担保期間はインストール後、50日間とさせていただきます。

7. 裁判所

お客様、および弊社は、本契約に関連して発生した紛争については日本国、名古屋地方裁判所または名古屋地 方裁判所岡崎支部および安城簡易裁判所を第一審の管轄裁判所とし名古屋高等裁判所を第二審の管轄裁判所と することに同意します。

| ライセンスご購入年月日<br>(西暦で記入すること)<br>20 年 月 日 | ライセンスご購入者<br>様 |
|----------------------------------------|----------------|
| マァート寺院寺務システム                           | 販売担当           |

マアトとは

古代エジプト人(多神教です)の信仰した神のひとつで正義、真理、法、秩序の象徴としての女神。頭上に駝鳥の羽根 (マアト)をつける。弊社名マァートはこのマアトをもじったものです。 弊社は正義、真理、法、秩序をきわめて重視します。

マアト説明ページ http://www.maat.co.jp/naming.htm

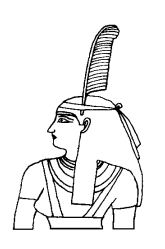

サポートサービスについて

弊社サポートサービスとはソフトウェアの操作教育、操作教授とは異なります。サポートサー ビスはお客様が弊社ソフトウェア製品を使用した場合の疑問や説明書を読んでもよく理解で きないという特定の問題に対してのソフトウェアメーカーからの支援サービスです。したがっ て、インストールがわからない、説明書を読むより聞いた方が早いと、一から十まで説明を要 求することはサポートの範囲を超えます。そういうサービスを必要とする場合には、弊社の「有 償年間電話教育サービス&サポート(出張サポート除外)」や「有償出張教育サービス&サポー ト」などの契約や要請をしていただく必要があります。

なおここで「弊社ソフトウェア製品」と呼ぶ場合はプログラム本体、付属のコンポーネント、 説明書を含みます。

サポートのための動作基盤

弊社ソフトウェア製品はマイクロソフト社のWindows OS が稼動するパソコンで動作します。 したがってパソコンの動作環境は弊社ソフトウェア製品サポートの前提になります。マイクロ ソフトがサポートを終了した Windows のバージョンでは弊社ソフトウェア製品の動作保証も 終了させていただきます。また同じくマイクロソフトの Access データベースソフトウェア製 品、SQL Server データベースソフトウェア製品のマイクロソフトサポートも影響します。も ちろんマイクロソフトのサポートが終了した時点から、なにもかも動作しなくなるというもの ではありませんが、保証をできないという事です。当該弊社ソフトウェア製品を購入された時 点での Windows がサポート対象の動作基盤となります。将来の Windows のバージョンとマ イクロソフトがサポートを終了した過去のバージョンは対象とはなりません。

2010 年 8 月以降(2010 年 7 月 13 日でサポート終了したものがあります。) の時点では Windows XP Service Pack 3 以降、Windows Server 2003、2008、Windows Vista、Windows 7 の 5 種類の OS での各エディションです。(エディションとはそれぞれの Windows に家庭用 や事務用のバリエーションがあることをさします。)

無償サポート条件

弊社ソフトウェア製品購入者への無償サポートはユーザー登録していただいた購入者に対し て購入日より1年間以内に20回までの電話、FAX、メールでのサポートに限られます。(弊社 既存ユーザーの平均サポート回数は0.7回です。)

ソフトウェアサイトでの購入者は購入時に自動ユーザー登録されます。また直接販売購入者も 同様です。その他の場合は弊社へユーザー登録していただく必要があります。

サポート受付

電話での問い合わせサポートは月曜~金曜(祝祭日を除く)の9時~12時、13時~17時です。 FAX やメールの場合は随時受け付けていますが回答は原則として電話サポートの時間帯になります。問い合わせ先はプログラム名をクリックすると表示される「入力説明」ウインドウの下部に表示されます。 無償サポート対象条件

弊社ソフトウェア製品のサポートでは以下の条件を対象としています。(弊社ソフトウェア製品についてのみです。)

1 特定の疑問のある機能について操作手順の教授説明。

2 ソフトウェアのバグについての問い合わせ。(バグと判明した場合はサポート回数のカウントはしません。)

3 応用方法についてのヒント。

4 エラーやエラーメッセージに対しての対応方法。

5 その他、技術的質問。

サポート対象者除外条件

弊社ソフトウェア製品のサポートは以下の条件の場合を想定していません。

1 18 未満の人(弊社ソフトウェア製品は業務用またはそれに準じた機能の製品であるため。) 2 義務教育終了程度の日本語知識がない場合。(説明書が読めません。)

3 初歩的な演繹的および帰納的思考ができない人。(1+1=2とは習ったが3+2という組み合わせでは1度も習ったことがないからわからないという程度ではプログラムの理解はできません。使用される業務や職種もさまざまで想定されるすべての事例を記述することはできません。)

4 自分の思い通りにならないと根も葉もない理由を作り上げ、威嚇、信用毀損、偽計業務妨 害、威力業務妨害等をする人

無償サポートの打ち切り

以下の事例でしめされるような場合には、無償サポートの打ち切りを通告する場合があります。 また有償サポート契約期間中であっても2項以下に該当する場合には準じた措置をとり、有償 サポート契約の更新はできません。

1 無償サポートとして提供する内容以上の「有償年間電話教育サービス&サポート(出張サポ ート除外)」や「有償出張教育サービス&サポート」に該当するサービス&サポートを2項目ま たは2度以上要求された場合。

2 弊社ソフトウェア製品へのサポートではなく、弊社のポリシーや体制への批判。プログラ ムへの建設的改善提案などではなく、弊社ソフトウェア製品への批難、根拠のない批判、こき おろし、いいがかりを 2 項目以上または 2 度以上述べた場合。

3 弊社や弊社ソフトウェア製品への悪意ある風評を流布すると述べたり、実施した場合。

4 リバースエンジニアリング、逆アセンブル、逆コンパイルして弊社ソフトウェア製品のイ ミテーションソフトウェア製品を作成する目的での細かな質問や問い合わせ。

5 サポート対象除外条件に該当する購入者かサポート対象者除外条件に該当する他の担当者 がサポート要請を2度以上してくる場合。

6 ウィルス汚染やハードディスククラッシュ等、弊社の責に属さないことで部分的データ喪 失または全データを喪失したり毀損したとき、およびデータの外部流失が発生したとき弊社に 責任を押しつけようとしたり、なんらかの責任があるかのように主張した場合。(パソコン外 部にデータバックアップしたり、データ保護、流失防止管理することはユーザーの自己責任で す。)

7 弊社ソフトウェアやサービス役務等の対価の支払などで金銭的トラブルを起こした場合や 弊社販売倫理規程に違反する場合。

これらの中で悪質な場合は刑法第222条(脅迫)、第230条(名誉毀損)、第231条(侮辱)、第172条(虚偽告訴)、第233条(信用毀損・業務妨害)、第234条(威力業務妨害)、第249条(恐喝)、 第250条(恐喝等未遂罪)、等に該当するとして躊躇なく刑事訴訟法第239条などに基づいて告

発する場合もありえます。

なお打ち切りとしたユーザーに対しては、他のすべてのサービス&サポート契約締結や製品販 売、役務契約を永久に拒否します。

9

目次

| はじめ         | ī.                        | 3        |
|-------------|---------------------------|----------|
| 使用許諾書 4     |                           |          |
| サポー         | トサービス説明                   | 7        |
| 重要なる        | おしらせ                      | 11       |
|             |                           |          |
| 第1部         | インストール                    |          |
| 1.1         | 動作環境について                  | 14       |
| 1.2         | インストールの仕方                 | 15       |
| 1.3         | アクセスのセキュリティレベル            | 15       |
| 1.4         | 起動と終了                     | 16       |
| 1.5         | 用語の説明                     | 17       |
|             |                           |          |
| 第2部         | 導入                        |          |
| 2.1         | 導入時の各種設定について              | 20       |
| 2.2         | システムデータ                   | 20       |
| 2.3         | 基本情報 (ライセンス・キー登録)         | 24       |
| 2.4         | データー括削除                   | 27       |
| 2.5         | 年度更新                      | 27       |
| 2.6         | データバックアップ                 | 27       |
| 2.7         | 郵便物印刷                     | 29       |
|             |                           |          |
| 第3部         | 登録・変更                     |          |
| 3.1         | 檀家マスター入力                  | 31       |
| 3.2         | 檀家データ検索                   | 37       |
| 3.3         | 寺務管理帳票選択                  | 42       |
|             |                           |          |
| 第4部         | 集計・帳票                     |          |
| 4.1         | 入金伝票 (ライト版では表示しません。)      | 45       |
| 4.2         | 集計帳票選択 (ライト版では表示しません。)    | 48       |
| 4.3         | 募金管理の方法概要 (ライト版では表示しません。) | 49       |
| 4.4         | 募金管理 (ライト版では表示しません。)      | 50       |
|             | ÷7,43 # E                 |          |
| <b>弗</b> 5部 |                           | ~ ~      |
| 5.1         | 「て、「な、」                   | 55<br>   |
| 5.2         | テータ人刀                     | 55<br>~~ |
| 5.3         | テーター覧表 ゆま 振声              | 57       |
| 5.4         | 快系・転業                     | 57       |
| 5.5         | 報告書人刀                     | 58       |

第6部 データ変換

6.1 エクセルデータからの変換

### 重要なおしらせ

#### 重要警告 データ管理について

本プログラムは個人の各種項目についての情報の登録と蓄積の機能を有しています。したがって本 プログラムの操作者や管理者はデータの取扱と保護について個人情報保護法などの法の遵守はじ め、重大な責任を有しています。ウィルス対策ソフトのないパソコンやWinnyやShareのようなファイ ル交換ソフトをインストールしたパソコンに本プログラムをインストールし運用することは、最初から責 任を放棄しているようなものです。またパソコンはいつ壊れるかわかりません。したがってデータをパ ソコンの外部にバックアップし、なおかつデータの流失のないように管理することが求められます。適 切な頻度でパソコンの外部にデータのバックアップを実施しデータ喪失、毀損、破壊の防止と適切な 保護管理によりデータの流失を防止することは本プログラムの使用者の義務であり、それら喪失や 流失などの事故が発生しても弊社はなんら責任を負うものではありません。

(注意 個人で自己所有のパソコンにWinny や Share のようなファイル交換ソフトをインストールしてい る人物の 30%程度は流失事件の報道が後をたたない現在でも職場の業務用パソコンにもそれらをイ ンストールしているという公私混同でセキュリティ意識のかけらもない情報流失予備軍人物であると いう調査統計データもあります。このような人物に対する監視は重要なことです。実際に防衛省や警 察でさえ禁止しているにもかかわらず、自分は例外だとでも思っているのか、ウィルス汚染された Winny 等により機密や捜査資料の流失がくりかえされています。)

注意 本プログラムは地図エリアや写真エリアに地図画像を貼り付けられます。本プログラム購入 ユーザーが地図ソフトも購入して貼り付けるなら著作権法上、個人使用として問題ないと考えられま すが、くわしくは地図ソフトに添付される使用許諾書を確認してください。しかしインターネット上で公 開されている地図データをコピーして貼り付けることや他者の購入した地図ソフトの地図データを貼 り付けることは著作権法違反となります。

また画像をはりつけると文字データとは比較にならないほど記録域を使用します。安全な安定ある パソコンで管理しこまめなバックアップをしてください。さらに画像の解像度はむやみに高解像度のも のでなく使用目的や表示、印刷する場合の実用的な解像度にしてください。

本説明書はマァート 寺院寺務システム(フル機能装備版)とマァート寺院寺務システムライト (募金管理機能のない限定機能版)の両方について兼用の説明書です。使用許諾権ご購入の製品 にそった説明を読んでください。

マァート寺院寺務システム(フル機能装備版)

説明書のすべてのページが関連します。

61

マァート寺院寺務システムライト(募金管理機能のない限定機能版) 第4部 集計・帳票 以上の部分の説明は関係しません。

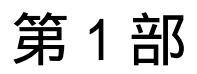

マァート・ハイシステム有限会社 13

1.1 必要な動作環境について

本プログラムには以下のパソコン環境が必要です。

ハードウェア

CPU Pentium または互換、後継プロセッサー500MHz 以上 1.5GHz 以上を推奨 このソフトはNECの旧型PC98(ハードディスクがAドライブの1997 年8月以前製造のもの)には対応していません。 Windows のバージョンで最低必要メモリー量が異なります。 メモリー それぞれの条件はクリアしてなお余分にあることがのぞましい。 ハードディスク 100M バイト(100G バイトではありません)以上の空き領域(当初は 20MB 程度だが登録者数で増加します。画像登録すると急激に増大し ます。)。500M バイト以上がのぞましい。 解像度 1024×768 以上、17 インチ以上を推奨 モニター 各画面は 1024 × 768 でフル画面になるよう設計 Access 2007 以降ではツールバーのかわりに リボンが表示され画面上部の高さが増えるので 1024×820 程度に縦 をのばすと良好です。 解像度 800×600 や 640×480 はサポートしません。 ネットブックパソコンの多くは1024×600程度なので使用不可。 プリンター WindowsXP 以降サポート機種 マウス WindowsXP 以降サポート機種、 インテリマウス対応 光学ドライブ CD-ROM によるインストールには必要 バックアップ装置 データ喪失からの安全性のためには必須。USB メモリー、MO ディス ク、CD-R/RW ドライブ、 DVD-R/RW ドライブ等大容量記憶装置。 フロッピーディスクは信頼性や容量から不可。2 つ以上のメディアに 交互バックアップすることがのぞましい。

ソフトウェア

Windows Vista/XP/7 オペレーティングシステム日本語版

(Windows95 では動作しません。Windows 98/ME/NT4.0/2000 での動作保証はいたしません。) マイクロソフト Access2002 以降 2010 または Access 2002 ~ 2010 ランタイムが必要。本プロ グラムのインストーラーには Access ランタイムが含まれており、インストールするかしない かインストール途中で選択できます。

(Access 97、2000 では動作しません。)

1.2 インストールの仕方

別紙または本説明書4ページの使用許諾書に同意いただいてからインストールしてください。

マァート寺院寺務システムのインストールは、通常 CD-ROM をセットすると自動起動して 「次へ」「継続」...とボタンを押していくとセットアップします。くわしい説明は「はじめに お読みください」説明書の方に記述してあります。

「はじめにお読みください」説明書の「新タイプのインストーラー」の方をお読みください。

ダウンロードファイルでは圧縮ファイルをダブルクリックすると関連ファイルのはいったフォルダーごと展開解凍します。その中には「インストール説明.pdf」というインストールの説明書もはいっていますので読んでください。フォルダーの中の setup.exe をダブルクリックするとインストールを開始します。

🛃 setup.exe

注意 他に起動しているソフトウェアはすべて停止させます。場合によっては常駐型ウィル ス検知ソフトの使用するプログラムモジュールによってインストールが中断されることもあ るのでその場合にはそれらも一時的に停止してください。マイクロソフトオフィスツールバー や一太郎のツールバー、エクスプローラーの表示も阻害要因になる場合もあります。インスト ール途中でメッセージがでた場合、それらを停止してください。

1.3 マイクロソフト アクセスのセキュリティレベル変更

マイクロソフト社の Access2003、Access2007、Access2010 にはマクロウィルスから防護す る観点からマクロ(ビジュアル・ベーシックを含む)をブロックする機能があり、セキュリティ 管理しています。セキュリティレベルが中レベル以上だと弊社プログラムはビジュアル・ベー シックを実行できません。最初に起動したとき許可処置をする必要があります。

その方法は「はじめにお読みください」説明書の「Microsoft Access でのマクロ禁止の解除方法(重要)」の項をよく読んでください。

またはダウンロードした圧縮ファイルを解凍展開したフォルダーの中にある「Access マクロ 解除.pdf」をよく読んでください。 起動

Windows を起動した後、スタートボタンをクリック、「プログラム」という項目にマウスポインタを移動してから、サブメニューの「マァート寺院寺務システム」にポインターを合わせ、 さらにそのサブメニューの「寺院寺務プログラム」にポインターを合わせ、クリックします。 他のサブメニューは説明書類ですので必ず読んでください。

| - 🚰 プログラム            |                      | Image Compose<br>区 Microsoft FrontPage |                                      |
|----------------------|----------------------|----------------------------------------|--------------------------------------|
| 😨 该 最近使:             | ったファイル( <u>D</u> ) ▶ | 👼 マァート寺院寺務システム                         | 🔋 README重要説明                         |
| 🦉 🛃 設定(S)            | •                    | *                                      | ■ 「● トラブル連絡形式<br>■ 「☆」 はじめにお読みください説明 |
| 🧧 🔎 検索( <u>c</u> )   | •                    |                                        | □ ライセンスキー登録方法                        |
| אלטער 📀 👷            | ナポート( <u>H</u> )     |                                        | 区 寺院寺務システム説明書<br>列 寺院寺務プログラム         |
| 🎽 🖅 ファイルキ            | 名を指定して実行( <u>R</u> ) |                                        |                                      |
| <sup>5</sup> 🔟 シャットタ | (ウン(山)               |                                        | ▲ ● A般 🖉 ● 🧨 🛛 🕻                     |
| 🏄 ७४ – ५ू 🕑 🥃        | 🔟 » 🔄 DANKA22        |                                        | 🗀 公開ソフトパック 👘 Micros                  |

へ スタートボタン

下図のような画面が現れます。この画面をメインメニューと呼びます。

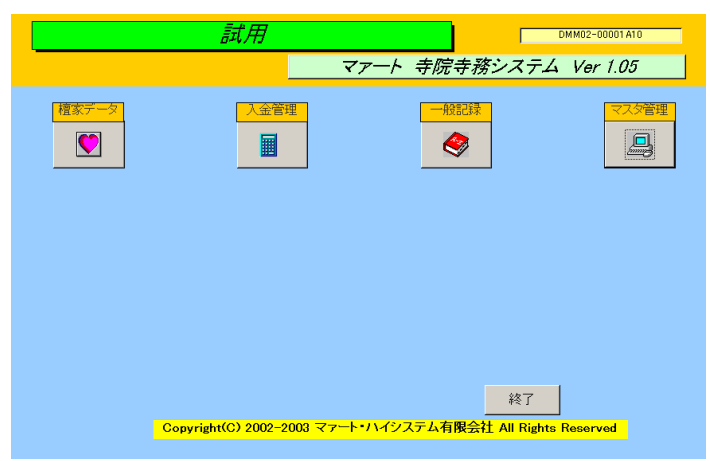

ツールバーなどの表示が完全に完了してから、メインメニュー上の各ボタンで次のような処理 の実行を指示できます。選択方法はそれぞれの絵(アイコン)のあるボタンを押しプルダウンす るメニューをマウスクリックします。

ボタン名

機能の説明

寺院の基本情報を登録変更する画面

マスター管理

基本情報

- システムデータ 各種補助ファイルの登録等をする画面
- データ削除 過去のデータを削除する画面
- 年度更新年度更新処理をする画面
- データバックアップ データすべての保存と復元を管理します。
- 郵便物選択 返信用郵便物などを印刷する画面

#### 檀家データ

| 檀家入力     | 檀家の登録変更をする画面。        |
|----------|----------------------|
| 檀家検索     | 登録ずみの全檀家の検索と結果の印刷    |
| 寺務管理帳票選択 | 通常の寺務用各種帳票が選択できます    |
| 募金管理     | 募金管理帳票や画面の集中的選択ができます |
|          |                      |

入金管理

| 人金伝票 | 人金登録の画面 |  |  |
|------|---------|--|--|
|      |         |  |  |

集計帳票選択 入金管理各種帳票選択の画面

一般記録

| データ入力  | 記録帳のデータ入力です。      |
|--------|-------------------|
| データー覧表 | 記録データのリスト表示です。    |
| 検索・帳票  | 記録データの条件検索です。     |
| 報告書入力  | 記録帳の別形式の入力画面です。   |
| 分類コード  | 分類コードの作成、変更ができます。 |
| 出典コード  | 出典コードの作成、変更ができます。 |
|        |                   |

終了「寺院寺務システム」を終了します。

メインメニューから選んだ作業が終了したら、メインメニューに戻ります。すべてのデータは それぞれの画面で入力したら即記録されます。しかし終了する前にデータバックアップ保存し た方が事故災害等から安全です。「終了」ボタンをクリックすると、「寺院寺務システム」は終 了します。終了すると Windows の画面に戻ります。

#### 1.5 用語説明、注意事項

この説明書では以下のように用語を定義します。

このプログラムでは入金について2重入力で管理できます。ひとつは檀家データの基金タブペ ージや基金単独画面で入力する同一のデータで基金と呼ぶことにします。他方は入金伝票で入 力するデータで入金と呼ぶことにします。したがって帳票などで基金、入金と名称がついてい たらそれは別々の格納されたデータを表示印刷するものと理解してください。

所属1 上位所属2桁(支部と呼ぶ)と下位所属2桁(班と呼ぶ)を合成したコードとその 名称

既定、既定値 初期値ともいいます。新規登録するときなど標準的な値やデータを自動入力す るための機能

本書での操作表現

本書で説明する画面を表示するための操作順序はかぎ括弧「」で表示します。通常はメインメ ニュー画面からのメニューの選択順序になります。「マスター管理」「システムデータ」「業種 コード」と表現してあったら「マスター管理」ボタンを押しプルダウンするメニューから「シ ステムデータ」の項目をマウスクリックし選択し「業種コード」ボタンを押すことを意味しま す。

#### 入力用ソフトウェア部品の説明

ッールバーやコンボボックス、プリンターの設定、入力窓の色による区別等については「はじめにお読みください」説明書の方に記述してあります。一部についてはここで記述します。 日付入力形式は yyyy/mm/dd(例 2001 年 1 月 24 日なら 2001/1/24)と入力します。または y/mm/dd(例 2001 年 1 月 24 日なら 1/1/24)と入力します。曜日は日付をいれると自動で表示 されます。

**重要**「はじめにお読みください」説明書の「日付形式の変更」の項目を必ず読んで実施し てください。Windows Me 以降の OS では標準で4桁日付形式になっています。Win 98等、 その前は2桁日付が標準になっています。(いわゆる 2000 年問題です。)

本プログラムはインターネット時代であるため一切の半角カタカナは使用していません。氏名 等のふりがなに半角カタカナを使用しても当面、支障は生じないと思われます。しかし近い将 来スタンドアローンのパソコンでも XML を使用してデータ処理する時代がきます。そのとき には問題がでると思います。

本プログラムでは画面を次々と開いていける場合があります。たとえばメインメニュー(これ は常時開いています。)から検索画面、検索結果画面、編集か詳細ボタンから檀家画面という 場合ですが同時に開く画面は4つまでにしてください。そこからさらにコピー画面等を開くこ とはやめてください。

本プログラムでは画面上部にマァートツールバーがあります。このツールバーをつまんで下に おろすとツールバーのウインドウになりウインドウのクローズボックスも表示されます。誤っ てこのクローズボックスをおした場合、メインメニュー画面でユーザー名タイトルかプログラ ム名タイトルをクリックすると最後に表示していた位置に最後に表示していた形で再表示し ます。

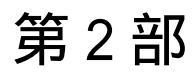

導入

2.1 導入時の各種設定順序について

下記の順序でデータ設定をお願いします。

基本情報(名称、住所、郵便番号とその後に**ライセンスキー**は必ず入力してくだ さい)

各種システムデータ(初期値設定ずみのものもあります。)

檀家データ入力

運用

#### 2.2 システムデータ

コード番号について

業種コードをはじめ所属1コードなどこのシステムはコードでデータの一意性を確保してい ます。コードは通常数字で作成しますが文字の羅列であり、自然数ではありません。たとえば 001 と1 は別なコードとなります。並ぶ順序は1番左端の数字の大小で並び、次に左から2 番目の数字の大小で並びます。その次は3番目と続きます。したがって1024と25のコード があったとすると数字とすれば1024の方が大きな数字で並び順としては後になるはずですが このシステムでは25の方が後に並びます。(左端の最初の数字が1であるので1024が前にく る。)

コードの桁数はその種類によっていろいろですが最大5桁です。それ以下ならなら何桁でも可 能です。その場合、たとえば10番も010というように頭に0をつけて、ある種類のコードは すべてのコードの桁をそろえてください。

重要 コードのあるデータタイプは基本的にはそのコードをデータとして格納します。した がってたとえばある業種のコードを運用途中で125から0125に変更したとしたら125を使用 していた時期の檀家と0125を使用している檀家で一貫した処理(検索や集計など)はできませ ん。それらの名称が同一でもコードが違う場合には別のデータとして処理します。逆に名称を 変更してもコードが同じなら一貫して処理します。またコードを変えて古い方のコード(この 場合125)を削除するとそのコードで作成した檀家データそのものを表示できなくなる場合も あります。(データそのものは残っています。125のコードをもう1度作成すれば表示できま す。)したがって使用を中止したコードであっても、不用意にそのコードを削除しないでくだ さい。担当者についてもその人が仮に退職したとしても残しておいてください。削除すると重 大な結果をまねく場合もあります。

コードの命名原則は導入時に慎重に計画して運用してください。

また当初から登録されているコードで 0、00、000、0000 や 99、999、9999 という番号だけのコードもあります。これも削除しないでください。未選択の場合の初期値として使用して

います。

一部のコードは文字の列ではなく数字そのものの場合もあります。(入金処理区分コード) またコード番号を格納するのではなく名称等データそのものを格納する場合もあります。(所 属2データ、役職データ、専門部データ。結語がデータとなっているもの)この場合のコード 番号は単なる表示順序を決定するためについています。コードデータのほとんどはコンボボッ クスという入力窓で選択するようになっていますが黄色いコンボボックスはコードデータを 格納します。白いコンボボックスは表示している文字データそのものを格納します。

メインメニューから「マスター管理」「システムデータ」を選択すると「業種コード」「所属 1コード」「所属2コード」「担当者コード」「役職コード」・・・とたくさんのメニューが表 示されます。それぞれの名称のファイルを説明します。これらはコード番号と名称から構成さ れており、登録するデータの一意性と入力の利便性を確保する目的で作成されています。 檀家 データにはこれらシステムデータのコード番号が格納される場合と入力の利便性のためにあ り文字データそのものが格納されるものと2種類あります。コード番号を格納するタイプでは 1度決定し、運用開始したコード番号は変更しないでください。

業種コード 業種を登録します。代表的初期値登録済みです。コード番号は 3 桁で同じ桁 数で統一して作成してください。百位が業種の大分類になっていますので追加する場合はその 数字をそろえてください。 檀家マスターにはコード番号が格納されます。コード番号 000 未 分類は削除しないでください。

所属1コード 所属を登録します。上位所属+下位所属で登録します。コード番号が格納され ます。上位所属コード2桁、下位所属コード2桁あわせて4桁で作成します。事務所0001は 削除しないでください。各上位所属で1下位所属(または上位所属最初のコード)には上位所属 名をいれてください。

所属2コード 同好会や学習会、趣味のサークルといった補足的所属を登録します。コード 番号が檀家マスターに格納されるのではなくその文字が格納されます。単に入力の利便性のた めにあります。

担当者コード 檀家の集金連絡担当者を登録します。コード番号が格納されます。コード番号は4桁で作成してください。上位2桁は上位所属番号と同じ、下位2桁はその上位所属の 連番でつけてください。なおこの担当者コードデータは入金伝票の入金者や承認者にも使用し ます。その場合、上位2桁が00のコード番号の人しか入金伝票に登録できません。つまり事 務職員の担当者は0001から0098までに作成してください。

重要 0000 未登録と0099 未承認のコードはシステムで予約してあります。 削除変更しないでください。 また 9901 一般のコードも削除禁止です。

役職データ 会長等の役職を登録します。 檀家マスターの役職専門部補助データに文字が 回忌種類

回忌の種類を登録します。

|   |          | 回忌種類 <sup>.</sup> | Ŧ  | ータ作成  |   | コードの<br>ているタ      |
|---|----------|-------------------|----|-------|---|-------------------|
| す | でに登録済みのデ | <br>o変更は慎重にし      | 74 | <ださい。 | 4 | <mark>も必ず/</mark> |
|   | 開始月シフト   | 期間月数              |    | 回忌名   |   | 年数                |
|   | 1        | 6                 | 1  | 1周忌   | 1 | 1                 |
|   | 6        | 6                 |    | 3回忌   |   | 2                 |
|   | 6        | 6                 |    | 7回忌   |   | 6                 |
|   | 6        | 6                 |    | 13回忌  |   | 12                |
|   | 6        | 6                 |    | 17回忌  |   | 16                |
|   | 6        | 6                 |    | 23回忌  |   | 22                |
|   | 6        | 6                 |    | 27回忌  |   | 26                |
|   | 6        | 6                 |    | 33回忌  |   | 32                |
|   | 6        | 6                 |    | 37回忌  |   | 36                |
|   | 6        | 6                 |    | 43回忌  |   | 42                |
|   | 6        | 6                 |    | 47回忌  |   | 46                |
|   | 6        | 6                 |    | 50回忌  |   | 49                |
|   | 6        | 6                 |    | 100回忌 |   | 99                |

画面でたとえば3回忌は死亡後2年目ですから年数欄には2とします。そして、回忌リスト はスケジュールや通知はがきの印刷が用途ですから半年前とか1年前に検出する必要があり ます。それを指定するのが開始月シフトです。さらにある期間の範囲で検出する必要がありま す。その期間を月数で指定するのが期間月数です。回忌種類は300回忌まで登録されていま すが、開始月シフトと期間月数など変更可能です。

金融機関コード 募金を金融機関などに振り込むとき記号と金融機関名の関係を登録します。 入金処理区分 入金がどの分類の入金であるか定義します。新しい募金プロジェクトができ た場合などには追加定義します。

システムパラメーター 番号 11 は檀家登録の基金タブの入金や入金伝票の入金処理区分の初 期値を登録します。選択値に入金処理区分で定義した処理区分コードのどれかの値をいれてく ださい。番号 12 は募金管理画面の基金単独入力での入金担当者の初期値を登録します。担当 者コード表で定義した担当者コードのどれかの値をいれてください。

操作はすべて共通です。例として担当者データの画面で説明します。メインメニューから「シ ステム」「担当者データ」を選択すると次図が表示されます。

| 担当者名う               | ータ作成                                  | コードの数字の両端が/で  へいるタイプの場合は追加 |
|---------------------|---------------------------------------|----------------------------|
| すでに登録済みのデータ変更は慎重にして | ください。                                 | も必ずノで囲んでください               |
|                     | 担当者名                                  |                            |
| 0000                | 未登録                                   |                            |
| 0001                | 承認者                                   |                            |
| 0005                | 住職                                    |                            |
| 0006                | 副住職                                   |                            |
| 0099                | 未承認                                   |                            |
| 0101                | 担当1                                   |                            |
| 0201                | 担当2                                   |                            |
| 9901                |                                       | 7                          |
|                     | · · · · · · · · · · · · · · · · · · · |                            |
|                     |                                       |                            |
|                     |                                       |                            |
| 追加 削除 印刷            |                                       | 20                         |
| VEND BURN HINNI     |                                       |                            |
|                     |                                       |                            |
|                     |                                       | マクロールバー                    |

変更する場合は変更箇所をマウスでクリックしてデータを入力します。項目を追加する場合 は下部の機能ボタン「追加」を押します。すると未入力の新規コードの行にカーソルが移動し ます。 システムメンテナンス

業種コード000 にする 檀家データで業種コードが空白になっている檀家のみ000 未分類のコ ードを入力します。実行許可確認メッセージがでます。

所属コード不一致 所属 1 コード表にない所属 1 コードが檀家データに登録して ある場合、その檀家を検出します。該当データがない場合は空白の 1 行を表示しますので閉じ るボタンを押してください。

各種空白検出 数字がはいっていなければいけないデータに空白がある場合には検 出します。0か適当な数値をいれてください。該当データがない場合は空白の1行を表示しま すので閉じるボタンを押してください。

画面下部の機能ボタン説明。【】の中は対応するファンクションキー名です。

追加【F2】 新しいデータの登録を開始します。

削除【F3】 カーソルのある行のデータをマスターから削除します。削除する前 に確認メッセージがでます。

印刷【F5】 データリストを印刷します。印刷プレビューを表示します。

左右の矢印【F6,7】 上下のデータ行に移動します。

閉じる【F8】 メインメニューにもどります。

#### 2.3 基本情報 (ライセンス・キー登録)

| _ 基本                                                   | 青報                                                                                                    |
|--------------------------------------------------------|----------------------------------------------------------------------------------------------------|
| 寺                                                      | 郵便 システム                                                                                                    |
| ふりがな<br>名称                                             | Dゲウデンカイテラ<br>喋空天界寺                                                                                                    |
| 電話番号<br>FAX番号<br>郵便番号<br>住所1<br>住所2<br>ホームページ<br>電子メール | 名動病書き     住職     印刷       4998988     パーコード     499898899-77-88       愛知県架空市海山町99-77-88     金制氏名     夕気一太郎       愛知県架空市海山町99-77-88     金計期間       期直     2002/01/01/火       期末     2002/12/31/火 |

メインメニューから、「マスター管理」「基本情報」を選択で下図を表示します この画面は3つのタブページにわかれていて以下のような項目について入力します。タブペー

|                                                             | システム                                |                                                                    |
|-------------------------------------------------------------|-------------------------------------|--------------------------------------------------------------------|
| フレーズなら全角20文字以内、宣伝<br>宣伝フレーズ                                 | な6100文字<br>● 発送部門<br>発送担当者<br>予送但し書 |                                                                    |
|                                                             |                                     | この左弦には料金別類4の宣伝イメ<br>ージをコピーします。横27mm縦<br>12mm以内です。右窓は文字用<br>ロ 画像を使用 |
| <u>郵便振替N。</u> 008152 23653<br>下記5項目は料金受取                    | 人払い郵便物用です。                          | 2-11/11 檀家のみなさまへおしらせ                                               |
| 承認郵便局     架空局       承認番号     555       有効期限     2002年12月31日 | 局留め扱局  <br>受取人用郵便番号(10桁)            | 1234562262                                                         |

ジは「寺」「郵便」「システム」のタブボタンを押すと切り替わります。

名称、住所等 名称等を入力します。

重要 ライセンスキーの登録について

本プログラムはライセンスキーを正しく入力することにより、正常使用できます。

ライセンスキーは 13 文字から 21 文字程度の弊社から発行された数字とアルファベットから なる文字列です。ライセンスキーはアルファベットのIOXZは使用していません(数字の1、0、 2 や乗算記号の×と混同することを防ぐためです。アルファベットは大文字のみ使用します。)。

| <u>+</u> | 郵便          | システム            |
|----------|-------------|-----------------|
| チェックボックス | の定義         | バスワードを無しにすると    |
| 檀家住所のCK1 | 年賀状         | 起動時確認はしません。     |
| 檀家住所のCK2 | コンサート       |                 |
| 檀家住所のCK3 | 庫裏改築参加      | システム動作等設定       |
| 檀家住所のCK4 | 未定義CK4      | ▶ 生年月日表示西暦使用    |
| 檀家住所のCK5 | ,<br>未定義CK5 | □ 檀家コードの自動生成    |
| 檀家住所のCK6 | 未定義CK6      | □ 年度更新時データ削除する  |
| 檀家住所のCK7 | ,<br>未定義CK7 | □ ブログラム終了時最適化する |
| 檀家住所のCK8 | 未定義CK8      |                 |

それ以外のアルファベットと0から9までの数字とマイナス記号(-)で構成されています。こ のキーはユーザーが使用する名称(購入者名とはかぎりません。本プログラムを使用する事業 所や組織の名称です。)と郵便番号から生成されるもので一致しないと、最初にインストール してから一定の限度で本プログラムは使用できなくなります。ユーザーの名称や住所変更にと もなう郵便番号の変更が発生した場合には新しいキーを弊社に請求してください。(本プログ ラムの正規ユーザーの変更にかぎります。極端に変わる場合、証明資料が必要な場合もありま す。)

名称や電話番号、住所、郵便番号を入力してからライセンスキーを入力します。この場合、郵

便番号は必ず半角文字で入力し3桁目と4桁目の間にはマイナス記号をいれます。(自動では いります。) ライセンスキーにはほぼ真中に必ずマイナス記号がありますがそれも必ず入力し ます。キーを1度いれてEnterキーを押すとすると正しいか間違いかの判定がでます。画面 を閉じて再表示したときにはキーは消えます。キーが正しくないまたは未入力の場合、最初の 起動から3週間後にプログラム起動回数が30回を超えた時点または4週間後に無条件で使用 できなくなります。この場合、入力したデータは削除されません。保持されていますが使用で きなくなります。またプログラムを再インストールすると出荷時の空のデータに置き換わって しまいますので注意してください。

一旦使用できなくなったプログラムは正規のライセンスキーを入力後(登録完了とメッセージ がでます。正しくないとまちがいですと出ます。)「マスター管理」「データバックアップ」「リ ンク」と選択し表示されるテーブルリンク画面で既定リンク先に指定ボタンを押してからリン ク指令ボタンを押して再び使用できるようになります。

期首日 yyyy/mm/dd 形式で入力します。期末日は自動で入力されます。

名刺肩書、氏名 市販のA4名刺用紙に印刷できます。プリンターによっては余白の調整が必要なときもあります。エーワン(株)の品番 51002 用紙に対応しています。他社もほぼ同サイズです。

宣伝フレーズ 一部のはがきにここのフレーズを印刷できます。

発送但し書き 一部のはがきにこの但し書きを印刷できます。

別納スタンプ 現在では料金別納、後納スタンプの下半分に宣伝フレーズや図を印刷できま す。文字と図をそれぞれ登録できそのどちらを使用するか選択できます。はがき、封筒、帯封 印刷に使用します。

受取人払いデータ 受取人払いはがき等の印刷用データです。

郵便振替用紙No 振替用紙を印刷するときに使用します。

生年月日表示 生年月日を西暦で表示するか、弊社不本意方式(日本独特方式)で入力するかの 切替です。チェックありで西暦表示方式になります。これは檀家と家族の生年月日にしか適用 されません。他の年月日はすべて西暦です。なお明治より前(慶応等)はすべて西暦になります。 西暦入力の場合 yyyy/mm/dd 形式で入力するのが基本です。年月しか入力要求がない場合で もこの方式なら完全です。たとえば年月入力で1/1といれた場合、2001年1月なのか1月1 日なのかわかりません。2001/1といれれば年月であると判定されます。この場合 1/1/1 といれれば2001年1月1日と判定されます。不本意方式(日本独特方式)でも入力はできます。 年号のアルファベットと年月日をいれれば可能です。(例 s55/8/7 といれれば 1980/8/7 となります。アルファベットは大文字でも小文字でも関係ありません。)

自動檀家コード生成 檀家コードを自動で作成するかどうかの指定です。このシステム導入 以前から使用している檀家コードがあるときはチェックをはずします。自動生成する場合檀家 登録画面の上部右端にある連番を5桁に整えて自動登録します。

年度更新データ削除 ここにチェックがあるとき、年度更新の時に3年前の古い請求入金デ ータは削除されますがチェックがないときは残ります。残しておいても「データ削除」画面で 任意の日付以前のデータを削除することもできます。

プログラム終了時最適化する ここにチェックがあるとプログラム終了時に自動でプログラ

ムのごみを取る最適化を実行します。そのためプログラムの終了が少し遅くなります。

檀家データCK1-8の定義 檀家データ登録画面では任意に定義し使用できるチェックボ ックスが8つあります。ここで定義した名称がそのチェックボックスの横に表示されます。初 期値としていくつか登録されていますが変更して使用することもできます。未定義と登録され ているものはまったく使用していません。

パスワード このプログラムを不用意に第3者に起動、操作されるのを防止するために設 定できます。パスワードを設定し、次回プログラムを起動すると次図が表示されます。正しい パスワードをいれない場合、プログラムは終了します。

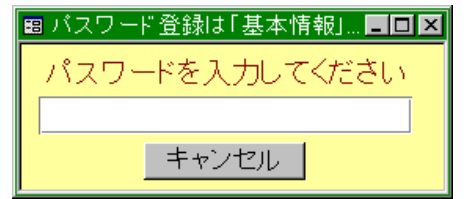

パスワードを設定すると入力した文字数分の\*が表示されます。変更するにはこの\*\*を消し てから登録してください。使用しない場合には。\*を全部消してください。

重要 パスワードは忘れないように対策してください。忘れたパスワードは弊社でも回復できません。その場合プログラムは2度と起動できません。このパスワードはプログラムに格納されるのではなくデータファイルに格納されます。したがって別の EXDNK00.mdb プログラムやネットワークからの他のパソコンからも起動することはできません。再インストールしても今までのデータファイルを使用するかぎり同じです。

画面下部の機能ボタン説明。【】の中は対応するファンクションキー名です。 閉じる【F8】 メインメニューにもどります。 2.5 データー括削除

メインメニューから、「マスター管理」「データ削除」を選択すると下図を表示します

| データ削除                                                                              |
|------------------------------------------------------------------------------------|
| 請求入金データと入金伝票削除                                                                     |
| <u>削除終了年月日</u> 1998/12/31 <u>以前</u>                                                |
| 伝票削除処理を行います。この処理をした後<br>、伝票の復元はできません。終了日の打磨施<br>は4期前の期末日になります。この日以前の<br>データを削除します。 |
|                                                                                    |
| 基金データ削除。                                                                           |
| 一括削除                                                                               |

3年以上古い指定した年月以前の、入金伝票やその他のデータを一括削除できます。 各ボタンを押すと1度確認メッセージがでてから削除できます。

削除する前に念のため現在時点のデータをバックアップ保存しておいてください。

#### 2.6 年度更新

メインメニューから、「マスター管理」「年度更新」を選択すると下図を表示します

| 年度更新                                                                                              |      |
|---------------------------------------------------------------------------------------------------|------|
| 次年度の期首日付 2001年4月1日<br>年度更新処理を行います。データバックアップ<br>画面で日付保存してから、この処理を行っ<br>てください。3年前の納入データは削除されま<br>す。 | 開始時刻 |
|                                                                                                   | 閉じる  |

年度更新すると基本情報の会計期間が1年更新されます。

#### 重要 この年度更新をする前に必ずデータバックアップ画面で保存処理をしてください。

画面下部の機能ボタン説明。【】の中は対応するファンクションキー名です。

実行【F5】 年度更新をします。

閉じる【F8】 メインメニューにもどります。

#### 2.7 データバックアップ

メインメニューの「マスター管理」「データバックアップ」を選択するとデータバックアップ の画面を表示します。 データバックアップ保存の説明は「はじめにお読みください」説明書 の方に記述してありますのでそちらを参照してください。

重要 不慮の事態にそなえてデータのバックアップは最低毎月、データを日付保存(保存した日付 がファイル名になりどれが最新かすぐにわかります。)で外部のメディア(USBメモリー、外付けハー ドディスク、MOディスク、DVDディスクがのぞましい。)にバックアップすることを推奨します。フ ロッピーディスクは信頼性が極端に低いので推奨できませんがいつも2枚とればよいかもし れません。

ハードディスク等が故障して修理完了した場合、プログラムは CD-ROM から再インストールして復元 できますがデータはバックアップがなければ回復はできません。

また、ときどきバックアップデータを復元して復元が可能か確認してください。

注意 DNKsamp.MHCA を選択復元するとサンプルデータをみれます。また初期化 空.MHCAを復元すると出荷時データになります。これらを復元する前に自分で作成したデー タは別の名称であらかじめ保存してください。 郵便物選択

2.8

メインメニューの「マスター管理」「郵便物選択」を選択すると下図を表示します。

| 郵仍          |              |             |                 |
|-------------|--------------|-------------|-----------------|
| 送り封筒裏縦印刷    | 送り封筒裏 横印刷    | 返信用はがき      | 返信用封筒           |
| 下記5項目(は料金)  | 受取人払い郵便物用です。 |             |                 |
| 承認郵便局 架空局   | 局留め扱局        | 架空郵便局       |                 |
| 承認番号 000    | 受取人用郵便番号(10桁 | 1234567890  |                 |
| 有効期限 2001年1 | 2月31日        | 郵便          | 辰替No 123456 789 |
| 料金受取人払封筒    | 料金受取人払はがき    | 料金受取人払はがき上  | 郵便振替用紙          |
|             |              |             |                 |
|             |              | ユーザー登録はがきB5 |                 |

返信用はがき、封筒の印刷ができます。

料金受取人払い郵便物の料金受取人郵便番号は10桁です。

それぞれの帳票ボタンを押すと該当する帳票の印刷プレビューを表示します。印刷する場合 は印刷アイコンを押します。

青いラベルタイトルの項目は基本情報の該当データと同じ項目です。郵便振替番号は左から 6桁目と7桁目の間に半角スペースをいれてください

ここで変更することもできます。基本情報の画面で変更すればここの表示も変わります。

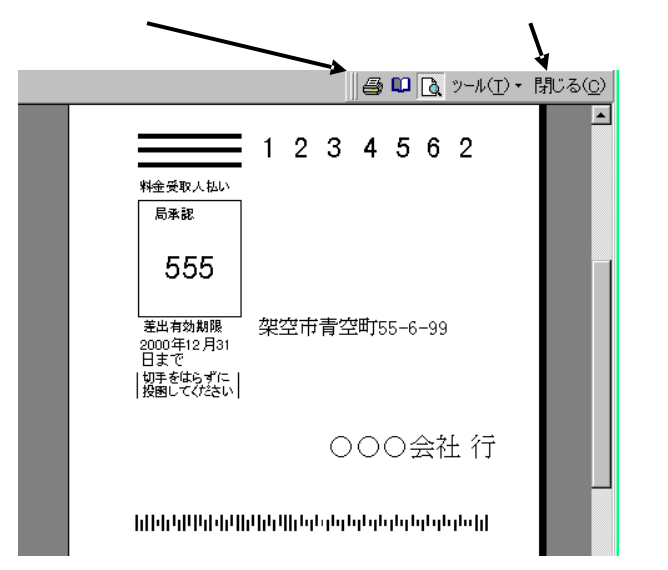

上図は「料金受取人払いはがき」ボタンを押したときの表示です。

# 第3部

### 登録・変更

マァート・ハイシステム有限会社 30

#### 3.1 檀家マスター

メインメニューの「檀家データ」「檀家入力」を選択すると下図を表示します。

| <b>檀家デー</b><br>マ 集金数<br>検索移動                            | <mark>-タ入力</mark>                                                                                                    | <mark>ほんろう しんち しんち しんち しんち しんち しんち しんち しんち しんち しんち</mark>     | <mark>家コード [</mark><br>青山川 (後近<br>アオヤマカ    | 5<br>フトシヒコ<br>基金        | 月 <b>●</b> 月<br>第 ● 月<br>続柄 世     | 世当  <br>「属1  000<br>「帯主          | 担当1<br>10 【不明/未】<br>・ 世帯主通                                                         | <ul> <li>         ・ 檀家<sup>5</sup> </li> <li>         設定     </li> <li>         話         「青山     </li> </ul> | いブ (普)<br>III俊彦                             | 画檀家<br>J<br>J                                        | -〕連番「         | 1 |
|---------------------------------------------------------|----------------------------------------------------------------------------------------------------|---------------------------------------------------------------|--------------------------------------------|-------------------------|-----------------------------------|----------------------------------|------------------------------------------------------------------------------------|----------------------------------------------------------------------------------------------------|---------------------------------------------|------------------------------------------------------|---------------|---|
| 携帯電話<br>電話号号<br>FAX所1<br>住所2<br>郵便録告号<br>登録ームページ<br>紹介者 | 0988-57<br>架空市計<br>4748536<br>2002/0<br>2002/0<br>5<br>2002/0<br>5<br>2002/0<br>5<br>2002/0<br>5<br>2002/0<br>5<br>2002/0<br>5<br>2002/0<br>5<br>2002/0<br>5<br>5<br>2002/0<br>5<br>5<br>5<br>5<br>5<br>5<br>5<br>5<br>5<br>5<br>5<br>5<br>5<br>5<br>5<br>5<br>5<br>5<br>5 | <sup>7</sup> ->>>82<br>豊楽町1-9<br>3 「 パー=<br>07/07 〕 j<br>変え切替 | 業種・職業<br>生年月日<br>9-777<br>□ード<br>「所属2<br>」 | € 000 <b>月</b><br>1922/ | 分類<br>07/08 8<br>ご<br>資格身<br>配達方〉 | )歳<br>□ 領ル<br>□ 領ル<br>赴許/種類<br>去 | <ul> <li>マ 通知課</li> <li>満知課</li> <li>書発行する</li> <li>書屋号使用</li> <li>と年月日</li> </ul> | <sup>29</sup><br><b>動機</b><br>屋号先など<br>住師便話番号<br>FAX番号<br>メ                                                   | 備考・メモ<br>先、別連新<br>架空市<br>474853<br>5 0988-5 | <mark>8先など他</mark><br>豊楽町1-<br>36 <u></u><br>37-xx82 | の住所<br>99-777 |   |
|                                                         | 追加                                                                                                    | 削除                                                            |                                            | ED图I                    | -                                 | •                                | 閉じる                                                                                | 役職                                                                                                    | 地図                                          | 写真                                                   |               |   |

この画面は「基礎」「寺務」「基金」3つのタブページに分かれており、それぞれのタブページ タイトルを押すと切り替えることができます。「はじめにお読みください」説明書の「入力、 操作、表示用ソフトウェア部品の説明」を参照してください。入力後 Enter キーを押すか Tab キーを押すと次の入力窓にカーソルが移動します。黄色のコンボボックスでは直接、値、文字 を入力するとシステムデータで登録した値に訂正されます。

集金対象 集金対象か否かの判定に使用します。初期値ではチェックがはいった「対象」 の状態になっています。非対象とは住所録として使用するだけの人をさします。ここにチェッ クのない人は諸費徴収の対象からはずれます。チェックを変更するときは確認メッセージが出 て不用意に変更することを防止します。

連番 自動発番です。変更はできません。登録データの管理に内部的に使用する番号です。檀家を削除するとその番号は欠番になりますが支障ありません。檀家 ID とも呼びます。

檀家コード 寺院でなんらかの檀家コードや番号をつけている場合に使用してください。 使い方や入力する文字は自由です。基本情報画面で「自動檀家コード生成」にすると連番を5 桁に整えて(5桁未満は頭に0をつけて)記入していきます。この場合、住所録としてメモ的に 登録だけした人にも檀家コードをつけていきます。必要なければ消してください。

氏名 檀家の名称を入力してください。苗字と名前の間にスペースをいれるかいれ ないか等の原則は最初に決定してその原則を守った方が良いと思います。通常世帯主を登録し ますが世帯主が死亡した場合には家族欄に記入しなおし、この欄には新しい世帯主名を登録し ます。

かな 檀家のふりがなを全角カナで入力します。名称をいれたときのカナが自動入 力されます。インターネット時代であるため半角カナは使用していません。

担当者 その檀家の集金・連絡担当者をコンボボックスから選択します。

所属1 所属する上位所属、下位所属を入力します。白色の窓で入力する場合は直接 所属1コード番号をいれます。黄色のコンボボックスでは マークを押して表示される所属1 名を選択します。

檀家タイプ タイプを選択してください。

続柄 選択してください。

世帯主連結 マークを押すと続柄で世帯主とした登録人のリストがでます。選択してく ださい。家族などで他の人と連結する必要がある場合に使用します。

男女とちらかを選択します。

以上の項目はタブページ上のエリアに共通して表示されます。

基礎タブページの項目

携帯電話、電話、FAX 該当データを必要に応じて入力してください。

住所 1、2 住所 1 を入力後、Enter キーを入力または Tab キーで他の窓に移動すると該 当郵便番号が自動で郵便番号欄に入力されます。この場合市区町村名が入力されていないと変 換できません。(変換できない場合もあります。)住所 2 にはアパート、団地、マンション名と 棟、室番号を入力します。

生年月日 西暦で yyyy/mm/dd 形式で入力します。しかし基本情報画面システムタブに 生年月日入力方式の切り替えがありますのでそこのチェックをはずすと弊社不本意方式(日本 独特方式)で入力表示できます。昭和なら s、大正なら t、平成なら h、明治なら m というアル ファベット(大文字小文字無関係)につづけて yy/mm/dd と入力します。表示も切り替わります。 右隣に現在の年齢が計算されて表示されます。年しかわからない、年月しかわからない場合、 不明部分には 01/01 とか 01 と補足入力して年月日がすべてはいるようにしてください。(デー タタイプが日付タイプのため年月日のすべてが必要)

郵便番号 7桁郵便番号をいれます。 通常、住所1、2をいれると自動入力されます。 3桁目と4桁目の間にハイフンはいれません。(ハイフンをいれても自動判定し、はがきに印 刷します。)。住所欄未入力時にここをいれると住所欄に住所が入力されます。

バーコード 郵便番号と住所データの英数字のみから構成されるカスタマバーコード用の 数値です。たとえば郵便番号が 4126667 で住所が青空町 2-6-88 光マンション 202 だとすると これらの数字とハイフンから 41266672-6-88-202 となります。

空白ならはがき等には印刷しません。通常、住所1、2をいれると自動入力されます。(カスタ マバーコードは1998年郵便番号7桁化にともない導入されました。)

業種·分野 所属 1 と同様に白色窓には業種コードを直接入力でき黄色のコンボボックス では表示リストから選択できます。

通知要 はがき、案内等通知を出してはいけない檀家の場合チェックをはずします。 既定値ではチェックがつきます。

所属2 同好会等その他の所属がある場合、入力します。コンボボックスから選択できますがそれ以外の文字入力も直接できます。

備考、メモ その他の特記事項、趣味などを入力します。

登録年月日 登録している本日が自動入力されます。

他住所情報 住所、電話、FAX、郵便番号が檀家データ入力時にコピーされますが異なる 場合は訂正してください。

屋号など 檀家の営んでいるまたは勤務している会社名を入力します。

資格免許 資格名と年月日を入力します。

ホームページ、電子メール 該当データがあれば入力します。(弊社のコンセプトは現存す

る連絡手段をすべてサポートする姿勢です。他の用途にも使用できます。)

寺務タブページ

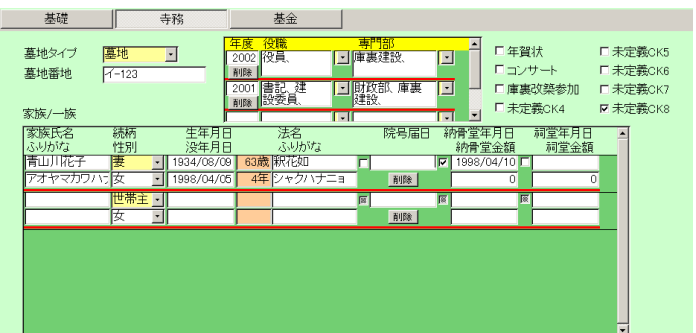

墓地タイプ システムデータで作成した墓地のタイプを選択します。

墓地番地 墓地に番地をつけ管理する場合、登録します。

任意チェック 8つのチェック欄がありますがそのチェック名称は基本情報の「システム」タ ブページで定義できます。初期定義名は上図のようで初期値はチェックなしです。これらは名 称部分をクリックしてもチェックが変更されますので注意してください。 家族/一族サブページ

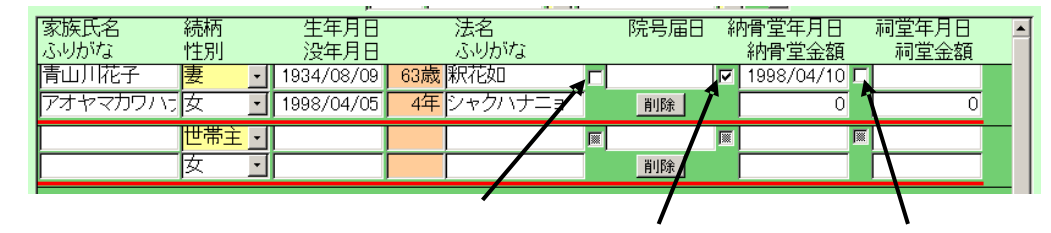

家族氏名 世帯主であっても死亡した場合、記入し、法名などのデータも登録します。 そして檀家データは新しい世帯主に氏名を変更します。

ふりがな ふりがなを記入します。通常自動入力されるので修正します。

生年月日 弊社不本意入力方式で入力する場合、昭和なら s、大正なら t、平成なら h、 明治なら m というアルファベット(大文字小文字無関係)につづけて yy/mm/dd と入力できま す。西暦なら yyyy/mm/dd 形式で入力します。

没年月日 入力方法は生年月日に準じます。

法名

法名ふりがな 法名のよみを入力します。通常自動入力されるので修正します。

院号チェック 院号がある場合チェックをいれます。院号届年月日を入力すると自動ではい ります。

院号届年月日 院号を届け登録した日付を入力します。入力方法は生年月日に準じます。

納骨堂チェック 該当する場合チェックをいれます。納骨堂年月日を入力すると自動ではいり ます。

納骨堂年月日納骨堂に安置した年月日

納骨堂金額 金額をいれます。

祠堂チェック 該当する場合チェックをいれます。祠堂年月日を入力すると自動ではいりま す。

祠堂年月日 祠堂を登録した日付

祠堂金額 金額をいれます。

削除ボタン その行の家族のデータを削除します。確認メッセージがでます。削除すると 復活させることはできません。再登録できますのでしてください。 役職 専門部 専用の補助データサブ画面に登録します。役職、専門部それぞれの右にコン ボボタンがあります。それを押して表示するリストが選択します。次々と選択すると複数の役 職、専門部を入力できます。

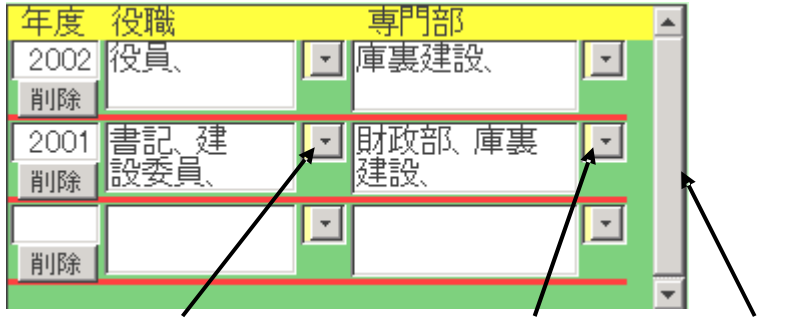

役職選択ボタン 専門部選択ボタン スクロールバー

直接それぞれの欄に記入することもできますが区切記号として句読点をいれてください。年度 も必ず西暦4桁を入力します。スクロールバーで古いデータも表示できます。

新年度登録するときは最下行に入力しますが他のページにページめくりしてからもどると最 新年度が最上部行になります。

削除ボタン その年度のデータを削除します。確認メッセージがでます。削除すると復活 させることはできません。再登録できますのでしてください。

#### 基金タブページ(ライト版では表示しません。)

| 基礎           |           | ┃ 基金  |   |      |   |     |            |         |    |   |   |
|--------------|-----------|-------|---|------|---|-----|------------|---------|----|---|---|
|              |           |       | Г | 処理区分 | 0 | 「次」 | 入金年月日      | 入金額     | 振  | 2 |   |
|              |           |       | F | 庫裏建設 | - |     | 2002/10/01 | 50,000  | B1 | - |   |
|              |           |       | 1 | 庫裏建設 | - | _   | 2002/07/08 | 70,000  | C2 | - |   |
|              |           |       | * | 庫裏建設 | - |     |            | 0       | 00 | - |   |
| 募金予定         | 額 150.000 |       |   |      |   |     |            |         |    |   | 1 |
| 墓余回数         | 3         |       |   |      |   |     |            |         |    |   |   |
| 募金残高         | 30.000    | 計省    |   |      |   |     |            |         |    |   |   |
| 100 JUL 2010 |           | 01.7* |   |      |   |     |            |         |    |   |   |
|              |           |       |   |      |   |     |            |         |    |   |   |
|              |           |       |   |      |   |     |            |         |    |   |   |
|              |           |       |   |      |   |     |            |         |    |   |   |
|              |           |       |   |      |   |     |            |         |    |   |   |
|              |           |       |   |      |   |     |            |         |    |   |   |
|              |           |       |   |      |   |     |            |         |    |   |   |
|              |           |       |   |      |   |     |            |         |    |   |   |
|              |           |       |   |      |   | 入金  | 金合計        | 120,000 |    |   | - |

募金予定額 金額を入力します。

募金回数 募金を何回で分割納入するかを入力します。

募金残高 計算ボタンを押すと右ページの入金値と募金予定額の差を表示します。

基金実績 サブ画面にデータを入力できます。その際、処理区分と日付、金額は必ず入 力してください。回次は任意ですが管理のためには必要です。このデータは「檀家データ」「募 金管理」「基金単独入力」のデータと同一のものです。

検索移動 検索窓に檀家の氏名、ふりがな、住所、電話番号のどれかの文字の一部を入 検索移動

力し Enter すると該当候補檀家を表示するウインドウがでます。

| <mark>圖 会員</mark> | データ選択ウインドウ |               |               | <u> – – ×</u> |  |  |  |  |  |
|-------------------|------------|---------------|---------------|---------------|--|--|--|--|--|
| 選択                |            | 毛利川輝元         | 架空市山川町八幡12-96 |               |  |  |  |  |  |
| 選択                | ほっとけ       | 榎本山肇          | 架空市元川町後場14    |               |  |  |  |  |  |
| 選択                |            | 村田原三助         | 架空市川町馬場45-2   |               |  |  |  |  |  |
| 選択                |            | 塩井唐象          | 架空市鳥山町東5-5    |               |  |  |  |  |  |
| 選択                |            | 杉浦暢気雄         | 架空市新居浜町屋敷56-1 |               |  |  |  |  |  |
| 選択                |            | 小森林太郎         | 架空市山崎町142-8   |               |  |  |  |  |  |
| 選択                |            | 浅漬物司郎         | 架空市知多町道444    |               |  |  |  |  |  |
|                   | キャンセル      |               |               |               |  |  |  |  |  |
| Va+N:             |            | ∎▶账 / 13(フィルタ |               | //.           |  |  |  |  |  |

その中から該当檀家の行の選択ボタンを押すとその檀家のデータに移動します。

画面下部の機能ボタン説明。【】の中は対応するファンクションキー名です。

追加【F2】 新しいデータの登録画面に移動します。

削除【F3】 表示している檀家データを削除します。確認メッセージがでます。

印刷【F5】 帳票選択画面を表示します。これは検索結果の画面と同じものです。 左右の矢印【F6.7】 前後のページに移動します。

- 閉じる【F8】 メインメニューに戻ります。
- 画像【F10】 サブウインドウが現れ、地図データ等の画像を登録できます。
- 写真【F11】 サブウインドウが現れ、顔写真データ等の画像を登録できます。

#### 3.2 檀家検索

メインメニューの「檀家データ」「檀家検索」を選択すると下図を表示します。

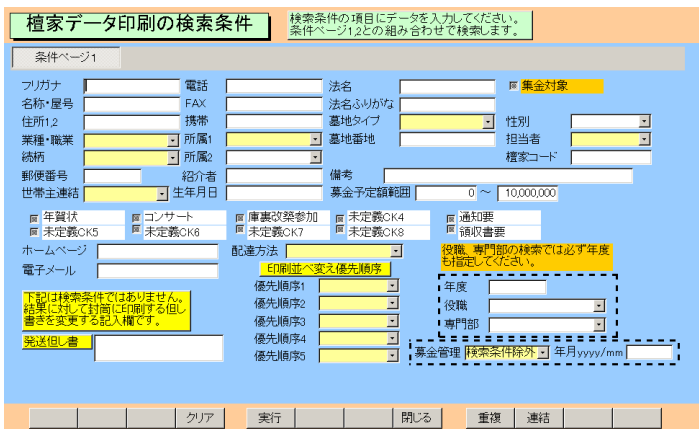

各項目に入力した値の複合論理積条件で該当檀家を検索します。なにも条件を書かずに実行す るとすべての檀家が該当するとして選択されます。

集金対象をはじめとするチェックボックスについて

未チェック チェックあり チェックなし

チェック欄は最初に画面がでたとき灰色になっています。この場合この項目はチェックの有り 無し無関係に検索します。チェックを一度押すとチェックマークがつき、チェックのついてい るデータのみ検索します。もう一度押すと白地になり、チェックのないデータのみ検索します。 ただし灰色の状態にはもどせません。その場合、クリアボタンを押すか、一旦検索画面を閉じ てもう1度開きます。

通常、集金対象チェック欄も未選択(灰色)になっていますので現行檀家のみについて検索させ る場合ここをチェックしてから他の条件を設定してください。またはがき等の宛名印刷で、通 知をだしてはいけないところを除外するには通知要のチェックをいれて通知してもよい檀家 のみ選択できるようにします。

複雑な複合条件で検索する場合は印刷アイコンを押してこの画面をコピーしておきます。そう しないとどういう条件で検索したのかわからなくなります。

所属1、業種の検索特例(所属1コードで説明、下図参照)

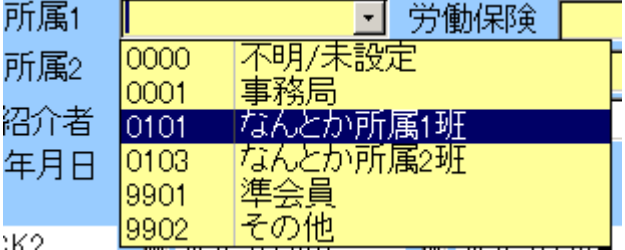

所属1コードは通常上位所属コード2桁(左2桁)と下位所属コード2桁(右2桁)の4桁で作成 しますがある上位所属全体で検索したい場合があります。その場合、コンボボックスに上位所 属コード部分の2桁をいれれば上位所属全体の検索条件を設定することになります。

例 なんとか上位所属の各下位所属は0101から0106でかんとか上位所属の各下位所属は0701から0707として所属1コードが作ってあるとします。 左2桁の07と入力すればかんと

か上位所属全体を検索対象にできます。

業種についても3桁のうち左端の1桁が8大分類業種に対応していますので1桁のみいれれ ば大分類業種で検索できます。

例 1とする(100番台)と製造業での検索条件になります。

募金検索

選択項目は「検索条件除外」「完納」「継続」「非応募」があります。「完納」については年月指 定できます。月別完納者リストの検索用です。(年月の年は必ず4桁、月は必ず2桁の yyyy / mm 形式です。例 2003 / 02)

募金予定額範囲でも検索可能。初期値では全体を含むように0から1000万円です。0から0 で非応募の人、50万から1000万円で50万以上の人、0から50万円で50万以下の人という 検索ができます。50万未満の人では0から499999としないと検索できません。この項目は 空白にするといかなる検索もできませんので通常の検索では初期値のままで検索してください。

役職 専門部検索

必ず年度を西暦4桁で設定します。設定しない場合は当日の年を年度として自動入力して検索 します。

印刷順序の指定

検索条件によって抽出したデータを印刷するとき、ふりがな順や住所順などその使用目的によって印刷順序を変更したいときがあります。

| <mark>- ED刷並へ</mark> | 変え優先順序  |
|----------------------|---------|
| 優先順序1                | 住所1 🗾   |
| 優先順序2                | ふりがな 💽  |
| 優先順序3                | 所属1 🗾   |
| 優先順序4                | 職種コード 🔄 |
| 優先順序5                | 屋号 💽    |

印刷並べ替え優先順序の指定欄で5段階まで順序を指定できます。上記の例ではまず住所で並 べ替え、同一の住所の場合はさらにふりがな順にし、さらに次の段階の優先順序でと指定する ものです。

なお優先順序を使用しない段階は空白にしてください。

ただし検索実行した次の検索結果画面で、赤字で帳票タイトルが表示してあるものは順序指定 の対象帳票ではありません。それらは特定の順序に並べて意味のある帳票となるものだからで す。

#### 「実行」ボタンを押すと下図を表示します。

| 丙         | 家コード       | 名称      | 勤務先・屋号     | 住            | र्म            | 電話番号 作         | 業チェック(変更) |
|-----------|------------|---------|------------|--------------|----------------|----------------|-----------|
| ¥細        |            | 海洋三朗    |            | 架空市海町溜池1-8   | -66            | 0563-56-2188   |           |
| 羊細        |            | 浅井川真理子  |            | 架空市青空町屋敷の    | -9-6           | 0563-52-2365   |           |
| 羊細        |            | 浅岡皮一郎   |            | 架空市大空町2-3    |                | 0563-57-2833   |           |
| <b>羊細</b> |            | 久保山敏夫   |            | 架空市青空町4-9    |                | 0563-57-3295   |           |
| 羊細        |            | 浅野匠子    |            | 架空市住山町3-6-3  |                | 0563-56-9810   |           |
| 羊細        |            | 神取山初枝   |            | 架空市青山町2-99-  | 66             | 05xx=57=xx17   |           |
| 羊細        |            | 鈴木山新也   |            | 架空市老松77-88-9 | 9              | 0xx3=54=xx33   |           |
| 羊細        |            | 鳥皮太郎    |            | 架空市鳥山町1-3    |                | 0563-56-6207   |           |
| 羊細        |            | 原井忠美    |            | 架空市島原町11     |                | 0563-57-4895 日 | 「「「「「」」   |
| 詳細」       | ノスト        | 電話帳     | 大判電話帳      | 住所録          | インターネット        | 担当者一覧          | 役職リスト     |
| チェック      | リスト        | 手帳電話    | 備考リスト      | 発送先リスト       | 所属別リスト         | 所属別月別表         | 所属別表      |
| 封简        | 縦          | 封筒横     | はがき縦       | はがき横         | タック2×6         |                | 地図·画像     |
| A4帯       | 樹          | 封筒角2号   | (はがき行書体    | 宣伝はがき        | タック4×5         |                | 業種支部別     |
|           |            |         | A4はがき横     | A4宣伝はがき      | タック3×7         | 部会·役職形式        | 名簿        |
| 墓地。       | スト         | 回忌専用リスト |            |              | タック3×6         | 募金リスト          | 写真名札      |
| エックボク     | <u>a</u> 2 | 年賀状     | <b>a</b> : | 1ンサート        | @ 庫裏改築:        | 参力0 阿          | 未定義CK4    |
| 金売は甲      | ·          |         |            |              | at and the set |                |           |

画面上部に条件にかなった檀家データをリスト表示し、下部に印刷できる帳票の印刷ブレビュ ーボタンを表示します。

料金別納後納スタンプ □ 使用しない 🗵 別納 🗆 後納

はがき、封筒にはスタンプを印刷できますがどのスタンプを使用するかは画面上部のスタンプ 切替ボックスで選択できます。スタンプの画像か文字かの切り替えは基本情報画面で行ないま す。この選択を気づかず誤印刷するのを防止するため下図のような確認メッセージがはがき封 筒の場合にはでます。

| マァート寺『 | 完寺務システム 🛛 🛛           |
|--------|-----------------------|
| ?      | 料金別納後納スタンプ設定はよろしいですか? |
|        |                       |

帳票説明

はがき封筒類 最初に印刷する場合、ボタンを押して印刷ブレビューがでているときにツー ルバーのページ設定アイコンを押して用紙サイズをはがきや封筒にしてください。くわしくは 「はじめにお読みください」説明書「プリンターについて」欄を参照してください。

はがき行書体 フォントとして「HG 行書体」がインストールされていなければなりません。 ない場合は「MS ゴシック」など標準のフォントで印刷されます。

A4 はがき A4 用紙にはがきを4枚印刷する場合を想定しています。

発送先リスト ダイレクトメールなどをだした相手先一覧表を印刷するとき使用

タック2×6 2列6段でシールがある A4 縦用紙。高さ 4.3cm 幅 8.7cm ぐらい

エーワン 製品番号 28740 富士通 OASYS ワープロラベル

他にほとんど同一寸法で下記のものも使用できると思います。(メーカーごとに微妙に寸法が 違う)

エーワン 製品番号 28179 シャープ書院ワープロラベル

エーワン 製品番号 28311 松下パナワードワープロラベル

他に

ヒザゴやコクヨの富士通 OASYS、シャープ書院、松下パナワード用も使用できるはずです。

タック3×7 3列7段にシールがある A4 縦用紙。高さ 3.81cm 幅 6.0 cm ぐらい エーワン 製品番号 28737 東芝ルポワープロラベル
エーワン 製品番号 28315 東芝ルポ、トスワードワープロラベル
コクヨ 製品番号 LBP-7160 も使用できると思います
タック4×5 4列5段にシールがある A4 横用紙。高さ 3.81cm 幅 6.858cm
エーワン 製品番号 28261、28262、28755、28765

各帳票の標準余白サイズ(単位 mm)

|       |                                        |                                                               | 封筒                                                                                | A4横                                                                                                    | A4縦                                                                                              |
|-------|----------------------------------------|---------------------------------------------------------------|-----------------------------------------------------------------------------------|----------------------------------------------------------------------------------------------------|--------------------------------------------------------------------------------------------------|
| 3×6   | 3×7                                    | 2×6                                                           | はがき                                                                               | 住所録                                                                                                    | 電話帳                                                                                              |
| 21.5  | 14.8                                   | 21.5                                                          | 11.5                                                                              | 15.01                                                                                                    | 15.04                                                                                            |
| 20.74 | 14.53                                  | 20.74                                                         | 5.17                                                                              | 10                                                                                                    | 10                                                                                               |
| 5.08  | 5.08                                   | 15                                                            | 6.51                                                                              | 20                                                                                                    | 20                                                                                               |
| 5.17  | 5.17                                   | 8                                                             | 5.17                                                                              | 15.04                                                                                                    | 10                                                                                               |
|       | 3 × 6<br>21.5<br>20.74<br>5.08<br>5.17 | 3×6 3×7<br>21.5 14.8<br>20.74 14.53<br>5.08 5.08<br>5.17 5.17 | 3×6 3×7 2×6<br>21.5 14.8 21.5<br>20.74 14.53 20.74<br>5.08 5.08 15<br>5.17 5.17 8 | 封筒<br>3×6 3×7 2×6 はがき<br>21.5 14.8 21.5 11.5<br>20.74 14.53 20.74 5.17<br>5.08 5.08 15 6.51<br>5.17 5.17 8 5.17 | 封筒A4横3×63×72×6はがき住所録21.514.821.511.515.0120.7414.5320.745.17105.085.08156.51205.175.1785.1715.04 |

檀家データ画面で任意定義可能なチェックボックスが 8 個ありますがこのチェックを一括で つけたりはずしたりできます。

チェックボックスの定義は基本情報画面のシステムタブで設定しますがその定義名称がここ にも表示されます。定義名称の左にあるチェックボックスにチェックをいれるかはずしてボタ ンを押します。すると確認メッセージがでますが「はい」を押せば検索結果のデータに対して 変更できます。チェックボックスが灰色のままではつけるのかはずすのかわからないのででき

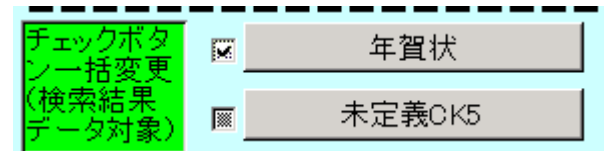

ません。さまざまな条件で検索しその度にチェックをいれてひとつのグループにしておけば後 で検索するときこのチェックのみの検索条件で抽出することができます。

また下図の8つのチェックボックスを個別にチェックをつけたりはずしたりもできます。

重要 検索条件にこのチェックを指定して検索しその結果に対してチェックをはずしたものはその

|   | P | F業 | チ: | ェツ | ク( | 変 | Ð | D |
|---|---|----|----|----|----|---|---|---|
|   |   |    |    |    |    |   |   |   |
|   |   |    |    |    |    |   |   |   |
| 4 |   |    |    |    |    |   | Γ |   |
|   |   |    |    |    |    |   |   |   |
| 0 |   |    |    |    |    |   |   |   |
| 6 |   |    |    |    |    |   |   |   |
| 0 |   |    |    |    |    |   |   |   |

時点で検索条件に合わなくなっているので画面ではみかけ上表示していますが印刷することはできません。たとえばチェック1にチェック有りの条件で検索し、検出したデータのチェック1を個別または 一括ではずす指令を出し、はずした場合です。 画面下部の機能ボタン説明。【】の中は対応するファンクションキー名です。

検索条件画面

クリア【F4】 チェックボックスと黄色のコンボボックスを初期値にもどします。

実行【F5】 検索を実行します。

閉じる【F8】 メインメニューに戻ります。

重複【F9】 同一氏名が登録されているとき表示されます。空白の 1 行のみのときには重 複データはありません。

連結【F10】 連結のデータが同一のとき表示されます。空白の 1 行のみのときには該当デ ータはありません。

検索結果画面

編集【F4】 カーソルのある行の檀家データ入力画面が表示されます。

閉じる【F8】 検索条件設定画面に戻ります。

#### 3.3 寺務管理帳票選択

メインメニューの「檀家データ」「寺務管理帳票選択」を選択すると下図を表示します。

| 寺務管理帳票選択                                    | コマンドボタンのS、E、G0<br>のある選択項目で範囲を | の記号は該当記号 年月日が空白の場合、<br>指定します。 1901/1/1として認識できる |
|---------------------------------------------|-------------------------------|------------------------------------------------|
| 開始日1901年指定<br><u>S期間開始日</u> 2003/02/01<br>- | ~ <u>E 終了日</u> 2003/02/2      | а <mark>+ к оз </mark> -                       |
| 募金リスト                                       | SE 祠堂リスト                      | SE 院号有法名リスト                                    |
| K 回忌リスト                                     | SE 納骨堂リスト                     | SE 全法名墓地リスト                                    |
|                                             |                               |                                                |
|                                             |                               |                                                |

それぞれの帳票ボタンを押すと印刷プレビューがでます。印刷プレビューから印刷するには画 面右上のツールバーにある印刷アイコンを押します。

期間開始日 初期値は当月初日ですが +、-ボタンで変更することもできます。また直接 yyyy/mm/dd 形式で入力することもできます。その場合、日は1日としてください。

開始日 1901 年指定 期間にほぼ無関係に検索するときに押します。押すと開始日が 1901/01/01 になります。

終了日 初期値は当月末日ですが +、 - ボタンで変更することもできます。また直接 yyyy/mm/dd 形式で入力することもできます。その場合、日は末日としてください。

記号について

日付選択項目と一部のコマンドボタンについてアルファベットがついていますが記号のある 選択値を変更してボタンを押すとその選択値の範囲のデータを印刷できます。

募金リスト 募金の応募者のリスト

祠堂リスト 檀家家族欄で祠堂登録日付が期間開始日と終了日の範囲の檀家データを検索します。祠堂登録日付がなく祠堂チェックだけの場合、開始日 1901 年指定ボタンを押して検索印刷できます。

納骨堂リスト 檀家家族欄で納骨堂登録日付が期間開始日と終了日の範囲の檀家データを検索します。納骨堂登録日付がなく納骨堂チェックだけの場合、開始日 1901 年指定ボタンを押して検索印刷できます。

院号有り法名リスト 檀家家族欄で祠堂登録日付が期間開始日と終了日の範囲の檀家デー タを検索します。院号届日付がなく院号有チェックだけの場合、開始日 1901 年指定ボタンを 押して検索印刷できます。

全法名墓地リスト 檀家家族欄で死亡年月日が期間開始日と終了日の範囲の檀家データ を検索します。死亡年月日がない場合でも法名が登録されており、開始日 1901 年指定ボタン を押せば死亡と判定して検索印刷できます。(空白の死亡日は 1901/1/1 として検索します。) 回忌リスト 回忌選択コンボボックスで何回忌か選択します。すると現在の日付から何年 何ヶ月前の何ヶ月間かという日付範囲が期間開始日と終了日にはいります。

期間開始日には月初日が、終了日には月末日がはいります。この日付範囲での死亡日付の檀家 を検索して検索結果画面を表示します。検索結果画面で一覧表やはがきを印刷することができ ます。

この何年何ヶ月、範囲月数はメインメニューから「マスター管理」「システムデータ」「回忌種類」を選択した画面で変更できます。回忌種類画面でたとえば3回忌は死亡後2年目ですから年数欄には2とします。そして、回忌リストはスケジュールや通知はがきの印刷が用途ですから半年前とか1年前に検出する必要があります。それを指定するのが開始月シフトです。さらにある期間の範囲で検出する必要があります。その期間を月数で指定するのが期間月数です。回忌種類は300回忌まで登録されていますが、開始月シフトと期間月数など変更可能です。システムデータの回忌種類画面

|   |          |      |             | /     |   |                 |
|---|----------|------|-------------|-------|---|-----------------|
|   |          | 回忌種類 | F           | ータ作成  |   | コードの<br>ているタ    |
| す | でに登録済みのデ | -    | <u>も必ず/</u> |       |   |                 |
|   | 開始月シフト   | 期間月数 |             | 回忌名   |   | <mark>年数</mark> |
|   | 1        | 6    | 1           | 1周忌   | ] | 1               |
|   | 6        | 6    |             | 3回忌   |   | 2               |
|   | 6        | 6    |             | 7回忌   |   | 6               |
|   | 6        | 6    |             | 13回忌  |   | 12              |
|   | 6        | 6    |             | 17回忌  |   | 16              |
|   | 6        | 6    |             | 23回忌  |   | 22              |
|   | 6        | 6    |             | 27回忌  |   | 26              |
|   | 6        | 6    |             | 33回忌  |   | 32              |
|   | 6        | 6    |             | 37回忌  |   | 36              |
|   | 6        | 6    |             | 43回忌  |   | 42              |
|   | 6        | 6    |             | 47回忌  |   | 46              |
|   | 6        | 6    |             | 50回忌  |   | 49              |
|   | 6        | 6    |             | 100回忌 |   | 99              |
|   | -        | •    |             |       |   | ••••            |

### 第4部

### 集計・帳票

マァート・ハイシステム有限会社 44

4.1 入金伝票 (ライト版では表示しません。)

> 入金伝票一覧 新しい日付順 承認者コード順 担当者コード順 伝票番号順 印刷日付の指定 2002/07/09 + 日計表伝票別 月計表伝票別 追加 編集 閉じる 重複 エラー

メインメニューの「入金管理」「入金伝票」を選択すると下図を表示します。

画面上部には作成ずみの入金伝票のタイトルが表示されます。

既存の伝票の内容をみるには対象の伝票番号をマウスでクリックしてから「編集」ボタンを押 します。また新規の空の入金伝票を作成するには「追加」ボタンを押します。

帳票

日計表 印刷日付の指定欄で指定した日付の伝票があれば印刷プレビューを表示しま す。印刷プレビューから実際に印刷するにはツールバーの「印刷アイコン」を押します。

月計表 印刷日付の指定欄で指定した日付に含まれる月の伝票データから印刷プレビ ューを表示します。印刷プレビューから実際に印刷するにはツールバーの「印刷アイコン」を 押します。 ツールバー 印刷アイコン

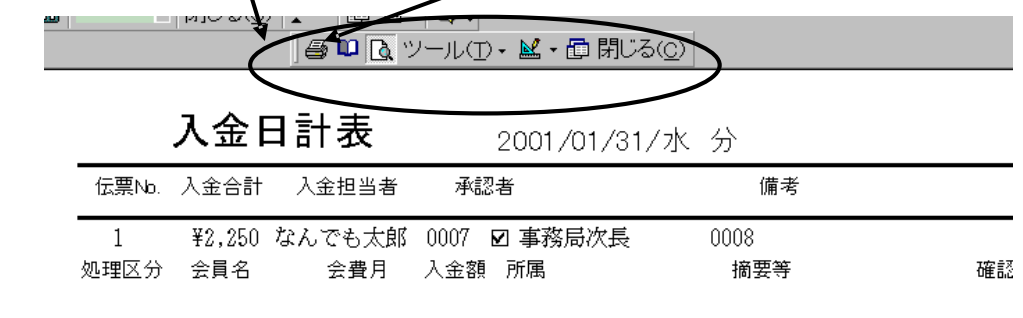

未承認リスト

画面下部の機能ボタン説明。
しの中は対応するファンクションキー名です。

追加【F2】 新規伝票の登録画面に移動します。

編集【F4】 マウスカーソルのある伝票を表示します。

閉じる【F8】 メインメニュー画面に戻ります。

重複【F9】 同一檀家、同一月の入金データがあるか表示します。空白の 1 行のみ表示す るときは正常です。

エラー【F10】 檀家、年月、金額。などに空白(Null 値)がある場合、表示します。空白の 1 行のみ表示するときは正常です。

#### 入金伝票

入金伝票一覧画面で編集か追加を押したとき入金伝票を表示します。

| 入金伝票入力                     | □ 承認済み 承認者 | ままで ようしん しょうしん しょうしょう しょう しょうしん しょうしん しょうしん しょうしん しょうしん しょうしん しょうしん しょうしん しょうしん しょうしん しょうしん しょうしん しょうしん しょうしん しょうしん しょうしん しょうしん しょうしん しょうしん しょうしん しょうしん しょうしん しょう しょうしん しょうしん しょうしん しょうしん しょうしん しょうしん しょうしん しょうしん しょうしん しょうしょう しょうしん しょうしょう しょう しょう しょう しょう しょう しょう しょう しょう | 0099        |               |
|----------------------------|------------|----------------------------------------------------------------------------------------------------|-------------|---------------|
| 伝票番号 2<br>3 会相当者 0005 v 位職 | 入金日付       | 2003/01/31/金                                                                                                    | 入金合計 20,000 | _             |
|                            | 捕ち         | 同次「1余年日日」                                                                                                    | 1 佘苑 振入 掉   | THE REPORT OF |
| ■ 庫裏建設 • E R20030100002 検索 | 鈴木山新也 •    | 2003/01/01                                                                                                    | 10,000 H V  |               |
| ✓ 庫裏建設 ● R20030200001 検索   | 青山川俊彦・     | 2003/02/01                                                                                                    | 5,000 🔣 💽   |               |
| * 庫裏建設 • 區 検索              | ·          |                                                                                                    | 00          |               |
|                            |            |                                                                                                    |             |               |
|                            |            |                                                                                                    |             |               |
|                            |            |                                                                                                    |             |               |
|                            |            |                                                                                                    |             |               |
|                            |            |                                                                                                    |             |               |
|                            |            |                                                                                                    |             |               |
|                            |            |                                                                                                    |             |               |
|                            |            |                                                                                                    |             |               |
|                            |            |                                                                                                    |             |               |
|                            |            |                                                                                                    |             | _             |
|                            |            |                                                                                                    |             |               |
|                            | 1          |                                                                                                    |             |               |
| 削除                         | 伝衆確認       | 領収書 開じる                                                                                                    | 承認 行削除      |               |

入金伝票はバーコードリーダーによる入金、手動作成などにより作成します。 作成基本フロー

1 最初に必ず入金担当者を選択し登録します。

重要 ここで選択できる担当者はシステムデータの担当者コードで作成した担当者のうちコード番号が 0000 から 0099 までの人つまり事務担当の人のみです。

2日付は本日になりますが変更もできます。入力は yyyy/mm/dd 形式です。必要なら備考を入力します。この欄でダブルクリックすれば日付入力ウインドウが出ます。

3 明細入力

処理区分を選択します。入力欄は自動で移動しません。マウスでクリックして移動さ せてください。(バーコード連続入力のためにそのようにしてあります。)

黄色いコンボボックスに檀家氏名を書き込むか マークを押して檀家リストを表示さ せ入力します。

回次を入力します。

集金した日付を入力します。yyyy/mm/dd 形式です。

金額を入力します。

必要なら入金された金融機関を選択します。

必要なら摘要欄に記入します。

領収書番号は現在使用していません。

4 明細入力をくりかえします。

5 承認者に現金と領収書、伝票内容を確認、承認してもらいます。そして実際に承認した承認 者を入金伝票画面で選択します。(初期値では0099 未承認になっているので変更します。) 6「承認」ボタンを押します。1 度承認ボタンを押すと2 度とその伝票のデータは変更できま せん。したがって間違いがないか注意してください。なお承認者欄が0099 未承認や入金担当 者と同じだと承認されません。必ず別の人に承認してもらいその人を承認者に登録します。(1 名のみの場合では本人名と承認者の2 つの担当者コードを作成しておくこと。)ボタンを押し たとき過去の入金データと重複する行があるときには「入金明細に重複するところがありま す。」とメッセージがでて次図を表示します。そして承認処理は中断します。誤りを訂正して から再度承認処理をしてください。 なお重複表示画面はすべての伝票をしらべて重複を表示します。今、承認しようとしている伝 票にはかぎりません。

7 承認すると画面が黄色くなりタイトルも「承認ずみ入金伝票」となります。

8「伝票」ボタンを押します。印刷プレビューがでます。必ずこれを印刷して入金担当者と承認者の印を所定の欄に押して専用ファイルに保存します。

バーコード入力 現在未使用

日付、入金担当者を入力してから最初の明細行の「領収書番号」欄をクリックしてカーソルを 移動させます。その後領収書のバーコードを読んでいきます。1つ読むと次の行に移動します から連続して読むことができます。バーコードを読むたびに檀家や入金月が入力されていきま す。

画面下部の機能ボタン説明。【】の中は対応するファンクションキー名です。

削除【F3】 表示している未承認伝票を削除します。

伝票【F5】 表示している伝票の印刷プレビューを表示します。

確認【F6】 表示している伝票の内容を表示します。

閉じる【F8】 メインメニュー画面に戻ります。未承認の伝票を閉じるときには注意喚起メ ッセージがでますが閉じられます。

承認【F9】 伝票を承認します。

集計帳票選択(ライト版では表示しません。)

メインメニューの「入金管理」「集計帳票選択」を選択すると下図を表示します。

| 集計帳票選択 明記なき帳票サイズは44用紙。それ以外はページに<br>でサイズ指定が最初に1度だけ必要    | 没定                                   |
|--------------------------------------------------------|--------------------------------------|
| <u>S集計開始日 2002/07/01</u> ↓ ~ <u>E 終了日 2002/07/31</u> ↓ | D 檀家選択空白で全員)       検索       N 入金処理区分 |
| SEDN HIMINA H                                          | 庫裏建設                                 |
| SEDN 期間個人別基金                                           |                                      |
|                                                        |                                      |
|                                                        |                                      |
|                                                        |                                      |
|                                                        |                                      |
|                                                        |                                      |
|                                                        |                                      |
|                                                        |                                      |
| 入金基金不一致                                                |                                      |
|                                                        |                                      |
|                                                        |                                      |
|                                                        |                                      |
|                                                        |                                      |
|                                                        |                                      |
| 閉じる                                                    |                                      |
|                                                        |                                      |

それぞれの帳票ボタンを押すと印刷プレビューがでます。

集計開始日 初期値は当月初日ですが +、-ボタンで変更することもできます。また直接 yyyy/mm/dd 形式で入力することもできます。その場合、日は1日としてください。 終了日 初期値は当月末日ですが +、-ボタンで変更することもできます。また直接 yyyy/mm/dd 形式で入力することもできます。その場合、日は末日としてください。

記号について

日付選択項目と一部のコマンドボタンについてアルファベットがついていますが記号のある 選択値を変更してボタンを押すとその選択値の範囲のデータを印刷できます。

期間個人別入金集計開始日と終了日で指定した日付範囲で入金処理区分で選択した入金種類 について入金伝票のデータを検出して印刷できます。 檀家選択は空白の場合、 檀家すべてを検 索対象にします。 特定の 檀家はコンボボックスで選択するか、 直接氏名を入力するか、検索窓 に氏名、ふりがな、 電話などのキーワードで検索して選択できます。

期間個人別基金集計開始日と終了日で指定した日付範囲で入金処理区分で選択した入金種類 について檀家データの基金タブの入金データを検出して印刷できます。檀家選択は空白の場合、 檀家すべてを検索対象にします。特定の檀家はコンボボックスで選択するか、直接氏名を入力 するか、検索窓に氏名、ふりがな、電話などのキーワードで検索して選択できます。

入金基金不一致検出 入金伝票データを基準に基金データとの不一致を検出します。 基金入金不一致検出 基金データを基準に入金伝票データとの不一致を検出します。

4.2

4.3 募金管理の方法についての概要 (ライト版では使用できません。)

あるプロジェクト(本堂建設や庫裏建設など)の募金管理をする場合の本プログラムでの実施 方法を述べます。

1 「マスター管理」「データ削除」の画面で基金データの一括削除をします。なんらかの理由 でごみのようなデータやテストで入力した募金予定額が入力されているのを0にクリアする ためです。

2 「マスター管理」「システムデータ」の入金処理区分にそのプロジェクトの名称と処理区分 番号を定義して入金がある募金のものか、それ以外か区別できるようにします。

3「マスター管理」「システムデータ」のシステムパラメーターでパラメーター番号 11 の入金 処理区分初期値に2項で作成した処理区分番号を登録します。これは各種金額入力画面でこの プロジェクトの処理区分が初期値として表示されるようにするためです。

4入金の振り込み予定金融機関

5 檀家登録画面の基金タブページか募金管理画面の募金予定額登録で各檀家別の募金予定額 とその回数を入力します。 4.4 募金管理(ライト版では表示しません。)

メインメニューの「檀家データ」「募金管理」を選択すると下図を表示します。

| 募金管理           | コマンドホタンのS、E、<br>選択項目で範囲を指 | Gの記号は該当記号のあ<br>定します。 | 26<br>           |
|----------------|---------------------------|----------------------|------------------|
|                |                           |                      | 行で上位、4桁で完全、空白で全体 |
| 2003/02/0      |                           |                      |                  |
| GP 募金応募者リスト    | 入金基金不一致                   | - <u>P 改ページ</u> -    | P 基金 新日付順印刷      |
| GP 募金応募者実績比較   | 基金入金不一致                   | 0 95<br>0 UAN        | P 基金 檀家順印刷       |
| GP 募金実績比較(全檀家) |                           |                      | P 基金 振込先順印刷      |
| P 募金応募完納者      |                           |                      | P 基金 担当者顺印刷      |
| SEGP 期間応募完納者   |                           |                      | 基金 生デー知问         |
|                |                           |                      | 基金 生データ表示        |
| <u> </u>       |                           |                      |                  |
| 募金予定額登録        | 基金単独入力                    | 実績比較                 |                  |
| <mark></mark>  |                           | 処理区分                 |                  |
| 最終集計保存         | 保存データ表示・印刷                | 基金データ初期化             |                  |
|                |                           | 閉じる                  |                  |

それぞれのボタンを押すとデータまたは印刷プレビューを表示します。各ボタンの左端についているアルファベットは開始日や終了日など、どの選択項目を指定するかを示しています。 GP とついていれば所属1の選択値と印刷データを所属1のデータがかわるごとに改ページするか、しないかの指定を選択することを意味します。

募金応募者リスト 檀家登録基金タブページで募金予定額に 0 円以外の数字ある 檀家をリストします。

募金応募者実績比較 檀家登録基金タブページで募金データのある檀家を予定額との比較 でリストします。

募金実績比較(全檀家) 全檀家の募金データと予定額との比較でリストします。したがって応募していない檀家も0円で印刷プレビューします。

募金応募完納者募金完納者をリストします。

期間募金応募完納者 開始日と終了日で指定した範囲の日付で募金完納者をリストします。 基金の各種順序別帳票 各種順序でデータを印刷します。これらはデータの確認などに使用で きます。改ページする、しないの選択ができます。

基金生データ印刷 基金データを納付場所(金融機関)、日付、檀家順で一覧印刷で きます。

基金生データ表示 基金データを納付日順に表示できます。エクセル等にコピー して加工することができます。ツールバーのこのアイコンを押すとエクセルにコピーされます。

🚭 🖻 💶 🔹 🖙 編集(E) 🕈 🌌 表示(V) 🗸

入金基金不一致検出 入金伝票データを基準に基金データとの不一致を検出します。 基金入金不一致検出 基金データを基準に入金伝票データとの不一致を検出します。 画面

募金予定額登録

檀家登録の基金タブページの募金予定額と回数をまとめて表示しています。全員を表示します。 ここで予定額と回数を入力することもできます。

| 募金予定額  | <b>設定</b>         |           |       |
|--------|-------------------|-----------|-------|
| 氏名     | 住所                | 募金予定額     | 回数    |
| 阿型文子   | 架空市難波区元桜田町4-88-99 | 0         | 0     |
| 原井忠美   | 架空市鳥原町11          | 0         | 0     |
| 海洋三朗   | 架空市海町溜池1-9-66     | 0         | 0     |
| 浅井川真理子 | 架空市青空町屋敷5-9-6     | 800,000   | 0     |
| 浅岡皮一郎  | 架空市大空町2-3         | 0         | 0     |
| 久保山敏夫  | 架空市青空町4-9         | 0         | 0     |
| 久保山一男  | 架空市大空町4-6-3       | 0         | 0     |
| 鳥皮太郎   | 架空市鳥山町1-3         | 0         | 0     |
| 浅野匠子   | 架空市住山町3-6-3       | 300,000   | 30    |
| 神取山初枝  | 架空市青山町2-99-66     | 0         | 0     |
| 鈴木山新也  | 架空市老松77-88-99     | 250,000   | 3     |
|        | ·<br>合計           | 1,500,000 |       |
|        | ED店I              | <b>(</b>  | ▶ 閉じる |

基金単独入力

檀家登録の基金タブページで基金入力サブ画面のデータをまとめて表示しています。

| 基     | 金納入入      | ከ     |    | 新    | iU | ৸日付順  |    | 檀   | 家順  | 振込先        | 順    | ł     | 回当者 | 順   |      |     |      |    |
|-------|-----------|-------|----|------|----|-------|----|-----|-----|------------|------|-------|-----|-----|------|-----|------|----|
|       |           |       |    | 新    | 日亻 | 动颠印刷  | ŧ  | 亶家. | 順印刷 | 振込先順       | ED剧  | 担     | 当者順 | €D) | 刷    | 生デー | - 欠印 | 刷  |
| 連番    | 処理区分      |       | 檀  | 家検索  |    | 檀家    | 2  |     | 回次  | 入金年月日      | 入金   | 額     | 振辺  | 5   | - 入: | 金担当 | 者    |    |
| 3     | 庫裏建設      | •     | 検索 |      |    | 鈴木山新せ | 1  | •   | 2   | 2002/07/18 | 36   | 0,000 | A1  | •   | 住職   |     | •    | 詳細 |
| 6     | 庫裏建設      |       | 検索 |      |    | 青山川俊彦 | 5  | •   |     | 2002/07/08 | 3 7  | 0,000 |     | •   | 住職   |     | •    | 詳細 |
| 2     | 庫裏建設      |       | 検索 |      | -  | 浅岡皮一朗 | ß  | •   | 1   | 2002/07/08 | 3 5  | 0,000 |     | •   | 住職   |     | •    | 詳細 |
| 5     | 庫裏建設      | Ŀ     | 検索 |      | _  | 阿型文子  |    | •   |     | 2002/06/08 | 3 90 | 0,000 |     | •   | 副住   | 攲   | •    | 詳細 |
| 7     | 庫裏建設      |       | 検索 |      | =  | 青山川俊彦 | ŧ  | •   |     | 2002/10/0  | 1 5  | 0,000 | 00  | -   | 住職   |     | •    | 詳細 |
| 8     | 庫裏建設      | Ð     | 検索 |      | _  | 原井忠美  |    | •   |     | 2002/10/02 | 2 3  | 0,000 | 00  | -   | 住職   |     | •    | 詳細 |
| 9     | 庫裏建設      |       | 検索 |      | -  | 神取山初枝 | 支  | •   |     | 2002/11/07 | 7 2  | 0,000 | 00  | •   | 住職   |     | •    | 詳細 |
| 10    | 庫裏建設      |       | 検索 |      | -  | 鳥皮太郎  |    | •   |     | 2002/11/10 | 4    | 0,000 | 00  | •   | 住職   |     | •    | 詳細 |
| 11    | 庫裏建設      | - 8   | 検索 |      | -  | 久保山一男 | B. | •   |     | 2002/12/07 | 7 3  | 0,000 | 00  | •   | 住職   |     | •    | 詳細 |
| ナンバー) | 庫裏建設      |       | 検索 |      | -  |       |    | •   |     |            |      |       | 00  | •   | 住職   |     | •    | 詳細 |
|       |           |       |    |      |    |       |    |     | 7   | 소승타        | 1.22 | 0.000 |     |     |      |     |      |    |
|       | L to to L | NO IR | 0  | CORI |    | _     |    | 4   |     | 88.17      | 1,22 | 0,000 | -   |     |      |     |      |    |
|       | 追加        | 削     | 示  | 日順   |    |       | 1  | -   | -   | 同しる        |      |       |     |     |      |     |      |    |

ここで入金をまとめて連続で行なうこともできます。画面上部にあるボタンで表示する順序を 切り替えることもできます。

検索登録 検索窓に檀家の氏名、ふりがな、住所、電話番号のどれかの文字の一部を入

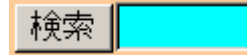

力し Enter すると該当候補檀家を表示するウインドウがでます。

| 🖪 会員   | データ選択ウインドウ |               |               | <u> – – ×</u> |
|--------|------------|---------------|---------------|---------------|
| 選択     |            | 毛利川輝元         | 架空市山川町八幡12-96 |               |
| 選択     | ほっとけ       | 榎本山肇          | 架空市元川町後場14    |               |
| 選択     |            | 村田原三助         | 架空市川町馬場45-2   |               |
| 選択     |            | 塩井唐象          | 架空市鳥山町東5-5    |               |
| 選択     |            | 杉浦暢気雄         | 架空市新居浜町屋敷56-1 |               |
| 選択     |            | 小森林太郎         | 架空市山崎町142-8   |               |
| 選択     |            | 浅漬物司郎         | 架空市知多町道444    |               |
|        |            | キャンセル         |               | •             |
| : ארבע |            | ■▶素 / 13(74ル匆 |               | ///           |

その中から該当檀家の行の選択ボタンを押すとその檀家のデータを登録できます。

#### 実績比較

募金予定額と回数、基金の入金合計金額とその回数、入金伝票の入金合計金額とその回数を比

| 実績」    | <del>比較表示 //</del> |           |    |          |           |    |         |    |
|--------|--------------------|-----------|----|----------|-----------|----|---------|----|
| 氏名     | 住所                 | 募金予定額     | 回数 | 基金との残高   | 基金合計      | 回数 | 入金合計    | 回数 |
| 青山川俊彦  | 架空市豊楽町1-99-777     | 150,000   | 3  | 30,000   | 120,000   | 2  | 8,000   | 1  |
| 阿型文子   | 架空市難波区元桜田町4-       | 0         | 0  | -900,000 | 900,000   | 1  | 90,000  | 1  |
| 原井忠美   | 架空市鳥原町11           | 0         | 0  | -30,000  | 30,000    |    | 62,000  | 1  |
| 海洋三朗   | 架空市海町溜池1-9-66      | 0         | 0  | 0        |           |    |         |    |
| 浅井川真理子 | 架空市青空町屋敷5-9-6      | 800,000   | 0  | 800,000  |           |    |         |    |
| 浅岡皮一郎  | 架空市大空町2-3          | 0         | 0  | -50,000  | 50,000    |    |         |    |
| 久保山敏夫  | 架空市青空町4-9          | 0         | 0  | 0        |           |    |         |    |
| 久保山一男  | 架空市大空町4-6-3        | 0         | 0  | -30,000  | 30,000    | 1  |         |    |
| 鳥皮太郎   | 架空市鳥山町1-3          | 0         | 0  | -40,000  | 40,000    |    |         |    |
| 浅野匠子   | 架空市住山町3-6-3        | 300,000   | 30 | 300,000  |           |    |         |    |
| 神取山初枝  | 架空市青山町2-99-66      | 0         | 0  | -20,000  | 20,000    | 1  | 4,500   | 1  |
| 鈴木山新也  | 架空市老松77-88-99      | 250,000   | 3  | 190,000  | 60,000    | 1  | 8,000   | 1  |
|        |                    |           |    |          |           |    |         |    |
|        | 合計                 | 1,500,000 |    | 250,000  | 1,250,000 |    | 172,500 |    |
|        | EDBI               |           | #  | 第US      |           |    |         |    |

較できるように表示しています。表示のみで変更はできません。複数の入金データが合計して 表示してあるためです。

保存

最終集計保存

基金データを削除する前に最終のデータを保存する機能です。2回確認メッセージがでます。 その後、下図を表示しますので必要事項を記入します。なにも記入していないときにキャンセ

| ■ 募金保存ウ                   | インドウ 📃 🗖                                               | × |
|---------------------------|--------------------------------------------------------|---|
| 保存                        | データ登録 保存番号 トンバーン                                       |   |
| タイトル、P<br>択して「募:<br>欄は集計す | 7容、募金期間を入力してから処理区分を選<br>金データ収集」ボタンを押してください。合計<br>がれます。 |   |
| タイトル                      |                                                        |   |
| 内容                        |                                                        |   |
| 募金期間                      | ~                                                      |   |
| 応募合計                      | 0 実績合計0                                                | Ī |
| 応募者計                      | 0 実績者計 0                                               |   |
|                           | 処理区分                                                   |   |
| 1<br>m<br>R               | 豪金データ収集 キャンセル/閉じる                                      |   |

ルを押せば、中止することもできます。白色の部分は手動で入力します。募金の種類やメモな どです。処理区分を必ず選択してください。複数の募金をしている場合もあるので、必要です。 募金データ集計ボタンを押すと応募合計などを集計してさらに非応募も含んで全檀家の予定 額と回次や実績を個別に保存します。

保存データ表示印刷

最終保存で保存したデータを表示したり印刷できます。

| 募金保存データリスト                                                                                                    | 新しい日付順 実績合計順                                   |                                                                                                    | 号順                                                                                                    |
|----------------------------------------------------------------------------------------------------|------------------------------------------------|----------------------------------------------------------------------------------------------------|----------------------------------------------------------------------------------------------------|
| 保存連番 タイトル           詳細         印刷         5         本室建設           詳細         印刷         3         庫裏建設           詳細         印刷         6         鼻地拡張 | <mark>内容</mark><br>200年ぶり<br>100年ぶり<br>300m3拡張 | 開始年月日         終了年月           2002/08/01         2005/04/           2000/04/01         2002/07/           1995/08/01         1997/06/ | 日         実績合計         応募数           30         17,500,000         650           31         14,120,000         450           30         3,120,000         328 |
|                                                                                                    |                                                |                                                                                                    |                                                                                                    |
|                                                                                                    |                                                |                                                                                                    |                                                                                                    |
|                                                                                                    | A                                              | 78                                                                                                    |                                                                                                    |
| マァート・ハイ                                                                                                    | ′システム有                                         | 限会社                                                                                                    | 52                                                                                                    |

ボタンを押すと過去に保存したデータのタイトルなどのリストを表示します。

印刷ボタン リストの印刷プレビューを表示します。

詳細ボタン 押した行の保存データを表示します。次ページ次項参照

画面下部の機能ボタン説明。【】の中は対応するファンクションキー名です。

- 削除【F3】 カーソルのある行の保存データを削除します。
- 編集【F4】 カーソルのある行の保存データを表示します。
- 閉じる【F8】 画面を閉じます。

詳細画面(保存内訳リスト)

| <mark>個別</mark><br>タイトル<br>内容 | <b>  募金</b><br> 本堂建<br> 200年、 | <mark>:保存内訳リス</mark><br>設<br>い | <mark>.</mark> ۲ |      | 募金期           応募合           実績合 | 間 <u>2</u><br>計<br>計 | 2002/08/01 ~<br>180,000,000 成<br>17,500,000 罗 | 2005/04/3<br>5募者計<br>S績者計 | 保存連番<br><u>650</u><br><u>650</u> | 5 |
|-------------------------------|-------------------------------|--------------------------------|------------------|------|---------------------------------|----------------------|-----------------------------------------------|---------------------------|----------------------------------|---|
|                               |                               | 金融機関名順                         | 檀家名順             | 実績   | 金額順                             | 檀家番                  | 号順                                            |                           | <u> </u>                         |   |
|                               | 連番                            |                                | 基金予定額            | 予定回到 | 故 実基金額                          | 実回数                  | ん 金融機関名                                       |                           |                                  |   |
|                               | 185                           | 久保山花子                          | 300,000          | 1    | 300,000                         | 1                    | メロン銀行本店                                       |                           | _                                |   |
|                               | 183                           | 久保山健子                          | 300,000          | 1    | 0                               | 0                    |                                               |                           | -                                |   |
|                               | 187                           | 久保山康子                          | 0                | 0    | 0                               | 0                    |                                               |                           | _                                |   |
|                               | 188                           | 久保山俊夫                          | 300,000          | 1    | 300,000                         | 1                    | メロン銀行本店                                       |                           |                                  |   |
|                               | 184                           | 久保山太郎                          | 300,000          | 1    | 0                               | 0                    |                                               |                           |                                  |   |
|                               | 182                           | 久保山隆良                          | 30,000           | 1    | 30,000                          | 1                    | すっとこ銀行中央                                      | 吱店                        |                                  |   |
|                               | 174                           | 金色原勝彦                          | 500,000          | 0    | 100,000                         | 1                    | なす銀行 北町支                                      | 店                         |                                  |   |
|                               | 190                           | 熊鷹沢時彦                          | 50,000           | 1    | 0                               | 0                    |                                               |                           |                                  |   |
|                               | 179                           | 原田川のぞみ                         | 0                | 0    | 0                               | 0                    |                                               |                           |                                  |   |
|                               | 178                           | 原田川史記尾                         | 0                | 0    | 0                               | 0                    |                                               |                           |                                  |   |
|                               | 193                           | 幸町利彦                           | 0                | 0    | 0                               | 0                    |                                               |                           |                                  |   |
|                               | 171                           | 三角村太郎                          | 300,000          | 1    | 300,000                         | 1                    | 農協 山中支店                                       |                           |                                  |   |
|                               | 172                           | 時皮時雄                           | 0                | 0    | 0                               | 0                    |                                               |                           |                                  |   |
|                               | 192                           | 真田山徹                           | 250,000          | 0    | 250,000                         | 1                    | なす銀行 北町支                                      | 店                         | •                                |   |
|                               | レコード                          | 4 4 <b>F</b> F F F F           | × / 22           |      |                                 |                      |                                               |                           |                                  |   |
|                               |                               |                                |                  |      |                                 |                      |                                               |                           |                                  |   |
|                               |                               |                                | 印刷               |      | 1                               | 閉じる                  |                                               | 1                         |                                  |   |

保存したデータの檀家別内訳を表示します。 ここで変更できるのはタイトルと内容だけです。

基金データ初期化

募金プロジェクトを終了し、新しい募金プロジェクトのために最終保存した後の基金データを すべて削除し募金予定額や回数なども0に初期化します。なお入金伝票に入力されたデータは 削除しません。この機能でデータ削除した場合、復元はできませんのでデータバックアップ画 面で日付保存や保存で削除前最後のデータを保存してください。その場合保存ファイル名は明 確に識別できる名称にすることを推奨します。

削除前に、基金データのどの処理区分のデータを削除するかボタンの上にある処理区分選択コ ンボボックスで選択します。未選択での削除はできません。ボタンを押すと下図の確認メッセ ージがでます。

| マァート 寺P | 院寺務システム                                                                 |
|---------|-------------------------------------------------------------------------|
| ?       | 檀家画面の募金予定額や回数をゼロに、選択した処理区分の基金入金データを<br>削除します。続行なら「はい」中止なら「いいえ」を押してください。 |
|         |                                                                         |

はいを押すともう1度確認メッセージがでてから削除します。

## 第5部

### 一般記録

#### 5.1 概要

日記、会議録、生活記録、報道の記録、雑誌等での参照すべき号数とページの記録等、文書 データならなんでも記録できます。フリーキーワードでの検索、分類、出典コード、日付での 検索もできます。檀家データと連結できるので時系列的檀家記録ができます。

#### 5.2 データ入力

メインメニューから「一般記録」「データ入力」を選択すると下図を表示します。

| 検索移動<br>分類<br>分類<br>()<br>出典<br>()<br>理<br>変速結<br>)<br>タイルノ/キーワード | 登録日付 2003/02/27/木<br>年月号<br>ページ<br>0 | 2003         2F           2003            H         H         K         K         K         L         L           0         2         2         20         20         20         20         20         20         20         20         20         21         21         2         3         4         5         6         7         8         9         10         11         12         14         15         16         7         18         19         20         21         22         23         24         25         26         20         28         1         12         14         15         16         7         18         19         20         21         22         23         24         25         26         20         28         1         12         14         14         14         14         14         14         14         14         14         14         14         14         14         14         14         14         14         14         14         14         14         14         12         14         15         16         17         15 |
|-------------------------------------------------------------------|--------------------------------------|----------------------------------------------------------------------------------------------------|
| 內<br>중<br>                                                        |                                      |                                                                                                    |

最初にもっとも新しい日付のデータを表示します。

登録日付 自動で本日の日付がはいります。入力は西暦で 1998/8/5 か 98/8/5 という書 式で行ないます。カレンダーの特定の日を押すとその日付が入力されます。

分類 コンボボックスを押すとリストを表示しますのでマウスカーソルで選択して ください。直接記入することもできます。

出典 コンボボックスを押すとリストを表示しますのでマウスカーソルで選択して ください。直接記入することもできます。

年月号、ページ 出典が雑誌の場合、号数(例 1999/5 月)とページ番号をいれてください。

タイトル/キーワード 適当にいれてください。漢字で25文字まではいります。

内容 漢字で約 32000 文字はいります。枠の右側にスクロールバーがあり、順次表示できます。

整理番号 自動的に発番されます。変更はできません。

檀家連結 一般記録を檀家データの登録者と連結する機能です。

檀家連結 タイトルノキーワート 福家名、コード、電話、住所、カナのどれかをいれてください

ボタンの右側の水色窓にヒントテキストで示されるように氏名、ふりがな、電話、住所のど れかの文字の一部をいれ Enter するとウインドウに該当データを表示します。連結したいデ ータの左側の選択ボタンを押すとそのデータの整理番号が登録され名称も表示するようにな ります。連結した場合、下部の機能ボタン「檀家」を押すとその連結先の住所データを表示し ます。

検索移動 一日付、分類、出典、タイトル、内容のどれかを入力してください

#### 検索移動

検索移動はデータ入力画面で別の登録データに移動するための機能です。ボタンの右側の水 色窓にヒントテキストで示されるように日付、分類、出典、タイトル、内容のどれかの文字の 一部をいれ Enter すると下図のようなウインドウに該当データを表示します。移動したいデ ータの左側の選択ボタンを押すとそのデータがバックの画面に表示されます。別の選択ボタン を押すたびにそのデータにかわります。該当データになったらウインドウのキャンセルを押せ

| 闘 現象    | 図 現象データからの選択ウインドウ |                   |      |      |          |  |  |  |  |  |
|---------|-------------------|-------------------|------|------|----------|--|--|--|--|--|
| 選択      | 1999/06/22        | ますます元気です          | レポート | 毎日新聞 |          |  |  |  |  |  |
| 選択      | 1999/08/04        | いろいろなことがありました     | 営業   | 中日新聞 |          |  |  |  |  |  |
| 選択      | 1999/08/04        | てくてく歩きます          | 広告   | NHK  |          |  |  |  |  |  |
| 選択      | 1999/08/04        | いただきます            | 分類不明 | 自社   |          |  |  |  |  |  |
| 選択      | 1999/08/24        | システム立ち上げ成功        | 運営実務 | アスキー | ]        |  |  |  |  |  |
| -;32 tp | 1000/08/24        | 気速にがんぜります         | 分類不明 | 白汁   | 1        |  |  |  |  |  |
|         |                   | キャンセル/閉じる         |      |      | <b>_</b> |  |  |  |  |  |
| Va+M:   |                   | 5 🕨 🕨 🖂 / 7 (7/ルタ |      |      | ///      |  |  |  |  |  |

ばウインドウは消えます。

機能ボタンの説明 各ボタンはキーボードのファンクションキーにも対応しています。

- 追加【F2】 新しいデータ登録を開始します。
- 削除[F3] 画面に表示しているデータを削除します。
- 檀家【F4】 檀家連結した檀家データを表示します。
- 左右の矢印【F6,7】 前後のデータに移動します。
- 閉じる【F8】 画面を閉じ、メインメニューにもどります。

#### 5.3 データー覧表

メインメニューから「一般記録」「データー覧表」を選択すると下図を表示します。

| 記録         | 禄データリスト       |           |     |        |      |
|------------|---------------|-----------|-----|--------|------|
| 日付         | タイトル          | 内容        | 2   | 出典/担当者 | 分類   |
| 1999/08/24 | テストテスト        | 販売システムを導入 |     | 社内ss   | サービス |
| 1999/08/24 | 気楽にがんばります     |           |     | 自社     | 分類不明 |
| 1999/08/24 | システム立ち上げ成功    |           |     | アスキー   | 運営実務 |
| 1999/08/04 | いただきます        |           |     | 自社     | 分類不明 |
| 1999/08/04 | てくてく歩きます      |           |     | NHK    | 広告   |
| 1999/08/04 | いろいろなことがありました |           |     | 中日新聞   | 営業   |
| 1999/06/22 | ますます元気です      |           |     | 毎日新聞   | レポート |
|            |               |           |     |        |      |
| 追加         | 四 [編集]        |           | 閉じる |        |      |

登録されたデータを画面にリストで表示します。カーソルのある行で「編集」を押すとそのデ ータ画面にとびます。

#### 5.4 検索·帳票

メインメニューから「一般記録」「検索・帳票」を選択すると下図を表示します。

| <mark>記録 検索・印刷条件設定</mark>                                                  | 検索条件の項目にデータを入力してください                                                                                       |
|----------------------------------------------------------------------------|----------------------------------------------------------------------------------------------------|
| 日付       分類       出典/担当者       年月日/作業時間       ページ/文書番号       内容/タイトル/キーワード | 日付での検索書式について<br>年で検索 西暦4桁 yyyy<br>月での検索 /mm/ (前後に/をつける)<br>日での検索 dd+ (後に-をつける)<br>日付検索 yyyy/mm/dd+<br>客先力ナ |
|                                                                            |                                                                                                    |
| 実行                                                                         |                                                                                                    |

日付、分類、出典、タイトル内容で検索し、下図リスト画面で表示します。 検索結果リストではカーソルのある行で「編集」を押すとそのデータ画面にとびます

| 記録 検索結果/帳票選択 |                   |                   |    |           |       |   |                 |             |
|--------------|-------------------|-------------------|----|-----------|-------|---|-----------------|-------------|
| 日付           | タイトル              |                   |    | 内容        |       |   | 出典/担当者          | 分類          |
| 1999/06/22   | ますます元気            | 1, C d            |    |           |       |   | 毎日新聞            | レポート        |
| 1999/08/04   | いただきます            |                   |    |           |       |   | 自社              | 分類不明        |
| 1999/08/04   | てくてく歩き。           | Ed                |    |           |       |   | NHK             | 広告          |
| 1999/08/04   | いろいろなこ            | とかめりまし            | TC | m==       | · * 1 |   | 中日新聞            | 宮兼          |
| 1999/08/24   | ナストナスト<br>与)秋におえて | チリナオ              |    | 販売ンステムを導入 |       |   | イエビンJSS<br>白 ラ+ | リーヒス        |
| 1999/08/24   | システムウォ            | ょうよう<br>S ト(子成15カ |    |           |       |   | ロセー             | <u>演算主務</u> |
|              |                   |                   |    |           |       |   |                 |             |
| 全文出          | in _              | リスト               |    | レボート      | 報告書   | ł |                 |             |
|              |                   |                   |    |           |       |   |                 |             |
|              |                   | 編集                |    |           | 閉じる   |   |                 |             |

必要な帳票のボタンを押してください。印刷プレビューがでますので OK なら印刷アイコン を押せば印刷できます。 メインメニューから「一般記録」「報告書専用入力」を選択すると下図を表示します。

| 報告書専用入力           | 整理番号    | 7 検索            | 分類サービス・    |
|-------------------|---------|-----------------|------------|
| 登録日付 1999年08月24日火 | 曜日 文書番号 |                 | 客先連結 00001 |
| 作業時間              | 担当者     | 鈴木山正志  <u>・</u> | 架空システム株式会社 |
| タイトル テストテスト       |         |                 |            |
| 欧元ンステムを導入         |         |                 |            |
|                   |         |                 |            |
|                   |         |                 |            |
|                   |         |                 |            |
|                   |         |                 |            |
|                   |         |                 |            |
|                   |         |                 |            |
|                   |         |                 |            |
| 追加 削除 得意先         | ED刷     | 📫 閉じる           |            |

データ入力の別のフォーマットです。

担当者 初期値は基本情報で名刺氏名に登録した氏名がでてきますが直接変更記入す ることもできます。基本情報で名刺氏名にはデータをいれておいてください。

文書番号 頭文字に R、西暦年号 4 桁と一番からはじまる 4 桁一連番号が自動登録され ます。一連番号の値はプログラムが管理し、ユーザーでスタート値などを変更はできません。 検索 データ入力画面の検索移動と同じです。

機能ボタンの説明 各ボタンはキーボードのファンクションキーにも対応しています。

追加【F2】 新しいデータ登録を開始します。

印刷【F4】 画面に表示しているデータを報告書形式で印刷します。このフォーマットは 必ず檀家連結(宛先)をしないと印刷できません。

檀家【F4】 檀家連結した檀家データを表示します。

左右の矢印【F6,7】 前後のデータに移動します。

閉じる【F8】 画面を閉じ、メインメニューにもどります。

データ入力で使用するコードの登録変更画面です。所属1データ作成と操作は同じです。

| Ē          | 己録帳分類     | データ作成 コードの数字の両端が/で囲まれ ているタイプの場合は追加のデータ |
|------------|-----------|----------------------------------------|
| すでに登録済みのデー | タ変更は慎重にして | くだおい。 も必ず/で囲んでくだおい                     |
|            | 分類コード     | 分類名                                    |
|            | 000       | 分類不明                                   |
|            | 003       | 宣伝                                     |
|            | 004       | 紹介                                     |
|            | 009       |                                        |
|            | 011       |                                        |
|            | 012       |                                        |
|            | 020       | 連名実務<br>その必要数                          |
|            | 029       | ての他来務                                  |
|            | 091       |                                        |
|            | 092       |                                        |
|            |           |                                        |
|            |           |                                        |
|            |           |                                        |
|            |           |                                        |
|            |           |                                        |
| 追加         | 削除 印刷     | 🔶 🔶 閉じる                                |

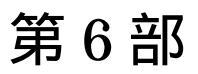

マァート・ハイシステム有限会社 60

#### 6.1 エクセルデータ変換受入

重要 この機能は Access 製品版のデータ変換機能を使用しますので Access 製品版がない場合には機能しません。

メインメニューから「マスター管理」「データバックアップ」を選択すると下図を表示します。

| データバックアップメニュー                                                                                                    |   |
|----------------------------------------------------------------------------------------------------|---|
| 保存処理 復元処理 「データ変換受入」                                                                                                    |   |
| 日付保存処理<br>の 普通のパソコン<br>C IF型 PC98                                                                                                    |   |
| 保存先のフルパス                                                                                                    |   |
| C:¥HighSystem¥台帳¥会員                                                                                                    |   |
| 存在するトライフとフォルターを指定してくたさい。通常<br>A¥がフロッビーです。(旧型PC-98(はB¥がフロッビー)<br>フロッビーディスク、MO等リムーバブルメディアを指定<br>した場合、処理ボタンを押す前にフォーマット済み該当<br>メディアを挿入しておいてください。 |   |
| 最適化         閉じる         リング                                                                                                    | , |

データ変換受入ボタンを押します。下図が表示されます。

| データ変換受入<br>ムのデータとして変換取り込みます。      |     |
|-----------------------------------|-----|
| 変換元を指定してください。                     |     |
| C:¥HighSystem¥業務¥AMM¥会員加工ファイル.×Is | 参照  |
| データ形式にしたがったファイルで<br>ないと変換できません。   |     |
| 会員データ<br>に変換                      |     |
|                                   | 閉じる |
| データ変換<br>確認                       |     |

本プログラムにはサンプル用の檀家 Samp.xls というファイルがはいっていますが、それを参 考にファイルを作成してください。ファイル作成用には檀家 Temp.xlt というエクセルのテン プレートファイルも添付されています。

重要 既存データを本プログラムに受け入れるにはエクセルファイルへの一定の加工がいります。 そのためにはエクセルの操作について一定の知識がいります。

本プログラムでは業種や所属1、担当者などはコードデータを格納しています。既存データを 加工する場合あらかじめ本プログラムでそれらシステムファイルを作成し、印刷ボタンで印刷 しておき、それをもとに総合建築は301番というふうにコード変換する必要があります。な おすべてのコードは先頭に0を含む場合もある文字列ですのでセルの表示形式を文字列にし てください。そうしない場合、先頭に0を含むコード番号を入力したとき先頭の0がなくなっ てしまいます。(例コード番号0102を入力すると102となってしまいます。)(セルの表示形 式を文字型にするには、エクセルのメニューバーで「書式」「セル」「表示形式」のタブで文字 型を選択する。その列はすべてそうすること。)

コード変換が大変なときは本プログラムに名称、住所等基本的事項のみ受け入れてから本プ ログラムの檀家データ登録画面でひとりひとり設定する方法もあります。

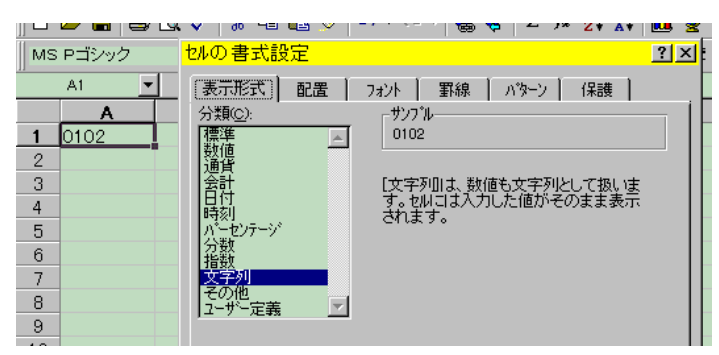

上図セルの表示形式を文字列にしたのでコード番号 0102 をそのまま表示できる。

エクセルファイルでの檀家プログラムヘデータ変換受け入れるための加工作業

1 檀家 Temp.xlt というテンプレートをダブルクリックして新しいファイルをつくります。その中にあるサンプルデータをみながら既存データをエクセルに読みこみエクセルファイルの 第1行を檀家 Temp.xltの第1行の名称のように変更していきます。たとえば檀家の氏名が書 かれている列を「会員名」とする具合です。

名前ボックス

| MSPゴシック       |   |       |           |      |     |      |      |     |          |  |
|---------------|---|-------|-----------|------|-----|------|------|-----|----------|--|
| 変換エリア 🍆 💼 会員名 |   |       |           |      |     |      |      |     |          |  |
|               |   | Α     | В         | С    | D   | E    | F    | G   | Н        |  |
|               | 1 | 会員名   | ふりがな      | 会員登録 | 通知要 | 領収書要 | 屋号使用 | 役職  | 電話       |  |
|               | 2 | 民商太郎  | ミンショウタロウイ | 1    | 1   | 1    | 0    | 113 | 0666-963 |  |
|               | 3 | 岡田ハジメ | オカダハジメ    | 1    | 1   | 1    | 0    | 000 | 0563-56- |  |
|               | 4 | 浅漬物司郎 | アサイモノシロウ  | 1    | 1   | 1    | 0    | 104 | 0563-57- |  |
|               | 5 | 杉浦暢気雄 | スギウラノンキオ  | 1    | 1   | 1    | 0    | 000 | 0563-57- |  |
|               | 6 | 塩井唐象  | シオイカラゾウ   | 1    | 1   | 1    | 0    | 000 | 0563-54- |  |
|               | 7 | 田中山杉夫 | タナカヤマスギオ  | 1    | 1   | 0    | 0    | 000 | 0563-54- |  |
|               | • |       | ᅮᅀᄔᆃᄆᆖᆘᆍᆘ | 4    | 4   |      | ~    | 000 | OFED FE  |  |

2 変換するデータエリアを選択します。たとえば A1 のセルから BA500 のセルまでなら A1 セルをマウスでクリックしてマウス左ボタンをはなし BA500 のセルまで移動してからシフト キーを押しながらまた左ボタンでクリックするとそのすべてが黒色になり選択されます。その 状態で名前ボックスに変換エリアという名前をいれます。(注意 エリアという文字は全角でい れます。) こうして、できたエクセルファイルを「檀家加工ファイル.xls」という名称で C:¥HighSystem¥PRBS¥DANKA のフォルダーに保存します。(他の名称やフォルダーでもかまい ませんが本プログラムの初期値が C:¥HighSystem¥PRBS¥DANKA¥檀家加工ファイルとなってい るので選択する手間がいりません。)

3 本プログラムで「マスター管理」「データバックアップ」「データ変換受入」と選択します。 「檀家データに変換」のアイコンボタンを押します。

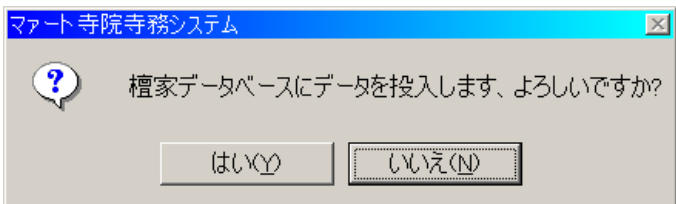

確認メッセージがでますので「はい」を押します。変換が終わると「終了しました。」という メッセージがでます。ファイル名が違っていたり、存在しない場合には「この変換元ファイル は存在しません。」というメッセージがでます。 データ変換元エクセルファイルについての注意事項

1 本プログラムでの檀家データのチェックボックスで設定する項目(例 集金対象、領収 書屋号使用など)はチェック有りが TRUE、無しが FALSE ですが1と0でも変換します。

2 エクセルファイルの中で変換するエリアには必ず「変換エリア」という名称をつけま す。これはその名のとおり変換エリアを明確化するためです。

3 エクセルファイルの第1行目が本プログラムでの檀家マスターのフィールド名になり ます。必ずテンプレートやサンプルで示されている名称にしてください。

檀家データに変換した際の空白項目の処置

データ変換で本プログラムが管理するすべての項目が以前のデータに存在しない場合、以下の 項目については空白の場合、初期値を自動設定します。また檀家コード は基本情報で「檀家 コードの自動生成」にチェックがいれてある場合に自動生成します。(注意 初期値空.MHCA フ ァイルの基本情報は自動生成しないになっています。このファイルを復元してからデータ変換 する場合、基本情報を確認してから実施してください。)

- 1 所属1 0000 不明/未設定
- 2 職種コード 000 未分類
- 3 墓地コード 00 空白
- 4 集金対象 チェックあり
- 5 集金担当者 0000 未登録
- 6 登録年月日 変換当日
- 7 通知要 チェックあり
- 8 連結 連番の前後に / をつけた値
- 9 檀家コード 基本情報で「檀家コードの自動生成」にチェックがいれてある場合には 自動生成

変換したデータは檀家登録画面で全員をチェックして不足する項目の設定をする必要があり ます。

注意 「檀家データに変換」の動作は Access の「ファイル」「外部データの取り込み」「イン ポート」の作業を自動で行なうだけで変換作業そのものは Access 製品版の機能に依存してい ます。(Access ランタイム版では動作しません。)